# DECLARE/ALURES system: Non-technical project Summary "NTS" User manual - version 2021-07

# Contents

| 1.          | History of the document                                                                      | 3          |
|-------------|----------------------------------------------------------------------------------------------|------------|
| 2.          | Links to the system                                                                          | 4          |
| 3.          | Sign in or create EU Login                                                                   | 4          |
| 4.          | One time registration in DECLARE                                                             | 5          |
| 5.          | Organisation types and user roles                                                            | 6          |
| 6.          | Registration of Member State administrators                                                  | 6          |
| 7.          | Registration of Competent authorities                                                        | 7          |
| 8.          | Register a Competent authority organisation as an MS admin                                   | 7          |
| 9.          | Add a member to the Competent authority as an MS admin                                       | 8          |
| 10.<br>auth | Create another Competent authority (organisation) as a CAPA member of existing Comp<br>ority | etent<br>9 |
| 11.         | Add a new member of your own Competent authority organisation                                | 9          |
| 12.         | Create a web service account for machine-to-machine communication                            | 10         |
| A)          | Web service account for publishing NTS projects                                              | 10         |
| B)          | Web service account for publishing Retrospective Assessment                                  | 11         |
| 13.         | Self-register as a Project applicant organisation                                            | 12         |
| 14.         | Approve pending registration of Project applicant organisation                               | 13         |
| 15.         | Register Project applicant organisation (by a Competent Authority)                           | 14         |
| 16.         | Add a new member of a Project applicant organisation as a Project applicant administration   | tor 16     |
| 17.         | Information sharing between the members of the same organisation                             | 17         |
| 18.         | Overview of NTS project workflows                                                            | 18         |
| 19.         | Create an NTS using a web-form                                                               | 19         |
| 20.         | Submit an NTS as a Project applicant to the Competent authority                              | 20         |
| 21.         | Create an NTS using an excel file                                                            | 21         |
| 22.         | Approve NTS as a Competent Authority for Project Evaluation                                  | 22         |
| 23.         | Publish an NTS as a Competent Authority for Project Authorisation                            | 24         |
| 24.         | Add comments                                                                                 | 26         |
| 25.         | Request modification of the NTS                                                              | 26         |
| 26.         | Reassign NTS to another competent authority                                                  | 27         |
| 27.         | Amend NTS – create a new version of already published NTS                                    | 28         |
| 28.         | Retrospective Assessment (RA) overview                                                       | 31         |
| 29.         | Create an RA for the NTS project which does not exist in DECLARE                             | 31         |

| Create an RA for the NTS project which is published in DECLARE    |                                                                                                    |
|-------------------------------------------------------------------|----------------------------------------------------------------------------------------------------|
| RA excel upload for the NTS project which is published in DECLARE |                                                                                                    |
| RA web form for the NTS project which is published in DECLARE     | 34                                                                                                    |
| Publish Retrospective Assessment                                  |                                                                                                    |
| Amend RA – create a new version of already published RA           |                                                                                                    |
| Preview and print                                                 | 41                                                                                                    |
| Email notifications                                               | 42                                                                                                    |
| Important note                                                    | 42                                                                                                    |
| Useful links and contact info                                     | 42                                                                                                    |
|                                                                   | Create an RA for the NTS project which is published in DECLARE<br>RA excel upload for the NTS project which is published in DECLARE<br>RA web form for the NTS project which is published in DECLARE<br>Publish Retrospective Assessment<br>Amend RA – create a new version of already published RA<br>Preview and print<br>Email notifications<br>Important note<br>Useful links and contact info |

# 1. History of the document

| Date       | Version | Description of change                                                                                                    |
|------------|---------|----------------------------------------------------------------------------------------------------|
| 08.10.2020 | 2020-10 |                                                                                                    |
| 22.01.2021 | 2021-01 | <ul> <li>Updated chapter 5 'Registration of Member State<br/>administrators'</li> </ul>                                                                                          |
|            |         | <ul> <li>Updated chapter 12 'Information sharing between the<br/>members of the same organisation'</li> </ul>                                                                    |
|            |         | • Updated chapter 17 'Approve NTS as a Competent Authority for Project Evaluation' with steps and screenshots for explicit assignment of competent authority added               |
|            |         | <ul> <li>New chapter 20 'Reassign NTS project to another competent<br/>authority'</li> </ul>                                                                                     |
|            |         | <ul> <li>New chapter 21 'Amend NTS project – create a new version of<br/>already published NTS'</li> </ul>                                                                       |
|            |         | Other minor corrections and updates                                                                                                    |
| 18.02.2021 | 2021-02 | <ul> <li>Added link to the public NTS excel file validation in the<br/>chapter 'Links to the system'</li> </ul>                                                                  |
|            |         | • Added note that Internet Explorer is not supported in the chapter 'Links to the system'                                                                                        |
|            |         | Added chapter 'Organisation types and user roles'                                                                                                    |
|            |         | <ul> <li>Added chapter 'Create another Competent authority as a<br/>CAPA member of existing Competent authority'</li> </ul>                                                      |
|            |         | <ul> <li>Added chapter 'Add a new member of your own Competent<br/>authority organisation'</li> </ul>                                                                            |
|            |         | <ul> <li>Updated chapter 'Self-register as a Project applicant<br/>organisation</li> </ul>                                                                                       |
|            |         | <ul> <li>New chapter 'Register Project applicant organisation as a<br/>Competent Authority member'</li> </ul>                                                                    |
|            |         | <ul> <li>New chapter 'Add a new member of a Project applicant<br/>organisation as a Project applicant administrator'</li> </ul>                                                  |
|            |         | • Differences between 'Project applicant' and 'Project applicant administrator' role described in the chapter 'Information sharing between the members of the same organisation' |
|            |         | Added chapter 'Add comments'                                                                                                    |
|            |         | Added chapter 'Preview and print'                                                                                                    |
|            |         | Added chapter 'Email notifications'                                                                                                    |
|            |         | Other minor corrections and updates                                                                                                    |

| 13.07.2021 | 2021-07 | • Updated chapter 'Create a web service account for machine-<br>to-machine communication' with the Retrospective<br>Assessment set-up info |
|------------|---------|----------------------------------------------------------------------------------------------------|
|            |         | New chapter 'Retrospective Assessment (RA) overview'                                                                                       |
|            |         | • New chapter 'Create an RA for the NTS project which does not exist in DECLARE'                                                           |
|            |         | <ul> <li>New chapter 'Create an RA for the NTS project which is<br/>published in DECLARE'</li> </ul>                                       |
|            |         | New chapter 'Publish Retrospective Assessment'                                                                                             |
|            |         | <ul> <li>New chapter 'Amend RA – create a new version of already<br/>published RA'</li> </ul>                                              |

#### 2. Links to the system

The **real data** is submitted using a <u>system called DECLARE/ALURES</u> at: <u>https://webgate.ec.europa.eu/declare/</u>

The playground system for testing purposes is at: <a href="https://webgate.acceptance.ec.europa.eu/declare/">https://webgate.acceptance.ec.europa.eu/declare/</a>

In order to submit data through the system, you must be <u>registered</u> in DECLARE/ALURES. In order to test the application, you must be registered in playground system.

Public NTS file validation, where project applicant can test NTS excel file before sending it to the competent authority, is available at: <a href="https://webgate.ec.europa.eu/envdataportal/web/resources/public/alures/nts/validate">https://webgate.ec.europa.eu/envdataportal/web/resources/public/alures/nts/validate</a>

NOTE: DECLARE does not work well in old Microsoft Internet Explorer browser. Please use other browser, for example, Chrome, Firefox or Edge.

#### 3. Sign in or create EU Login

When you access the link of DECLARE system, you are re-directed to "EU Login" (*European Commission login system*) to sign in or to create a new account (if you don't have yet any)

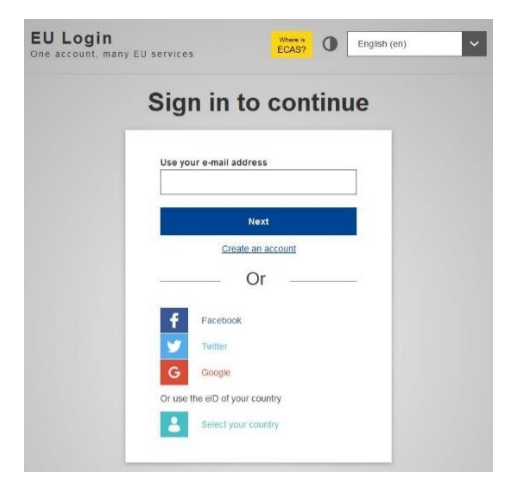

#### 4. One time registration in DECLARE

Every user has to register himself into DECLARE the first time when he access the system. This is one time action.

The information submitted in EU Login will be automatically used by the system for the purpose of registration in DECLARE.

Once logged into EU Login, you access DECLARE performing the following steps:

1. Select ALURES policy domain to enter into the system

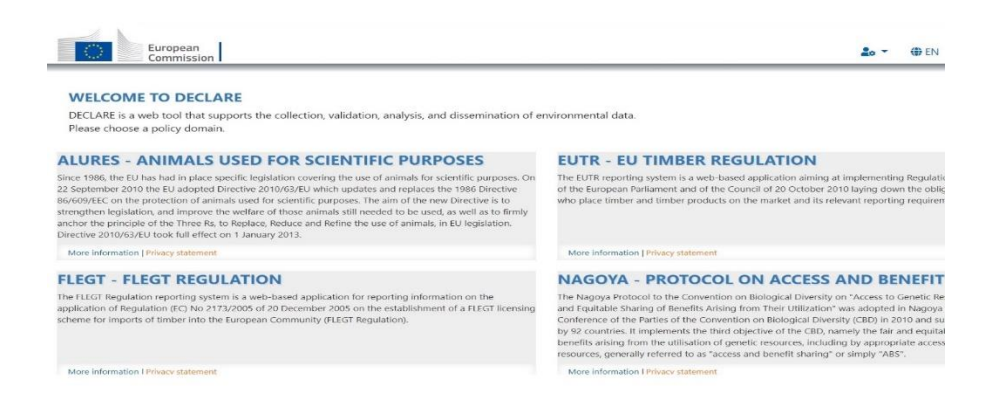

#### 2. Register your account into the system

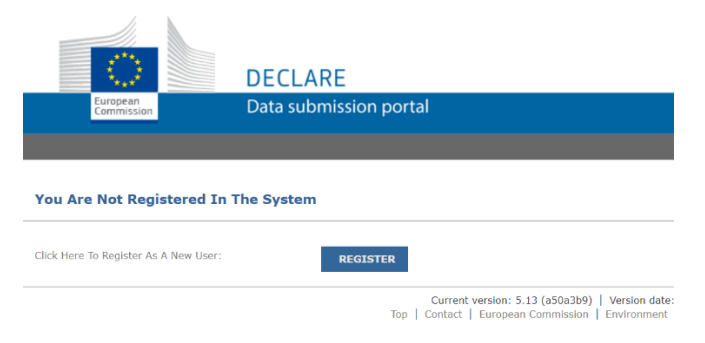

#### 3. Read the privacy statement and terms and condition of the usage of the system

| European<br>Commission ALURES                                                                                                    |             |                                                     |  | 🍰 👻 🌐 EN 👻 🕞 Logout                    |  |  |
|----------------------------------------------------------------------------------------------------|-------------|-----------------------------------------------------|--|----------------------------------------|--|--|
| YOU ARE NOT REGISTERED IN THE SYSTEM<br>Basic user information is retrieved from the EU Login, the common authentication application, and is therefore non-editable. It can be consulted and changed here. |             |                                                     |  |                                        |  |  |
| Member ID:                                                                                                    | First name: | Last name:                                          |  | Actions                                |  |  |
| user255                                                                                                    | User255     | User255                                             |  | Terms and conditions                   |  |  |
| Email:                                                                                                    | Phone:      | Which notification emails do you want to receive?:* |  | I hereby certify that the statements   |  |  |
| user255@mock.ec.europa.eu                                                                                                    |             | All                                                 |  | and information in this application    |  |  |
|                                                                                                    |             |                                                     |  | agree with the terms and conditions of |  |  |
|                                                                                                    |             |                                                     |  | the system.                            |  |  |

#### 5. Organisation types and user roles

DECLARE Alures NTS recognizes different types of organisations and respective user roles.

- 1. Member State type of organisation
  - a. Member State Administrator user role (MS Admin)
- 2. Competent Authority type of organisation (CA)
  - a. **Competent Authority for Project Evaluation** user role (CAPE)
  - b. Competent Authority for Project Authorisation user role (CAPA)
  - c. Competent Authority for Retrospective Assessment user role (CARA)
- 3. Project Applicant type of organisation (PA)
  - a. Project applicant user role
  - b. Project applicant Administrator user role

Each country has one *Member State* organisation with any number of members with **Member State Administrator** user role. Commission IT support staff create Member State organisation and its initial administrator. The purpose of this type of organisation and respective role is to allow Member State Administrator(s) to create Competent Authorities in their own country themselves. Member State Administrator have read-only access to all NTS projects in her/his country, which are not in draft status.

Each country can have unlimited number of competent authorities, but has to have at least one *Competent Authority* type of organisation. Each Competent Authority organisation can have any number of members with **CAPE** and/or **CAPA** and/or **CARA** role.

Member with CAPE role can approve (evaluate) the NTS project submitted to his/her organisation, whereas member with CAPA role can publish (authorise) the NTS project submitted to her/his organisation. Member with CARA role can create and publish Retrospective Assessment. The same physical person can be a member of Competent Authority with CAPE, CAPA and CARA role.

**Project Applicant** type of organisation is optional. Project applicant type of organisations and its members have to be registered in DECLARE only if a Member State decides to allow project applicants to submit NTS projects themselves into DECLARE.

Project applicant can register his/her organisation herself. Alternatively, any Competent Authority member with CAPE or CAPA role can register Project Applicant organisation and its member(s). Project applicant member with **Project applicant Administrator** user role will be able to add other members of his organisation, while the member with **Project applicant** user role will not. Member with **Project applicant Administrator** user role will be able to see and handle all NTS projects created by any other member of his/her organisation, whereas member with **Project applicant** user role will be only able to access NTS projects he/she created herself.

#### 6. Registration of Member State administrators

European Commission registers 'Member State' organisation and its initial member as an "administrator". Member State administrator can then register Competent authority organisations in her/his country.

Member State administrator can also:

- a) Add additional administrators into his/her Member State organisation by clicking 'Add new member' on Member State organisation details screen.
- b) Remove existing administrators by clicking 'x' icon on the Member List

| Home Subm      | nissions   Organisations   |                       |         |             |                 |               |              |                         | Member St<br>Member State A |
|----------------|----------------------------|-----------------------|---------|-------------|-----------------|---------------|--------------|-------------------------|-----------------------------|
| IEMBER S       | STATE BELGIUM              |                       |         |             |                 |               |              |                         |                             |
| Organisation t | type:                      | Organisation name:    |         |             | Location:       |               | Gene         | ral Contact Email:      | Actions:                    |
| Member Sta     | ite                        | Member State Belg     | ium     |             | Belgium         |               |              |                         | Erdit                       |
| Status:        |                            | Additional informatic | n:      |             |                 |               |              |                         | Add new member              |
| ACTIVE         |                            |                       |         |             |                 |               |              |                         | Back                        |
|                |                            |                       |         |             |                 |               |              |                         | 10                          |
| Address line 1 |                            |                       |         |             | Address line 2: |               |              |                         |                             |
|                |                            |                       |         |             |                 |               |              |                         |                             |
| Country:       |                            |                       |         |             | City:           |               |              | Postal code:            |                             |
|                |                            |                       |         |             |                 |               |              |                         |                             |
| MEMBER         |                            |                       |         |             |                 |               |              |                         |                             |
| lambas ID      | Pela                       |                       | Charles | Email       |                 | Nama          | Antiusted by | Activated on            | Astinus                     |
| lember ID      | noie                       |                       | Status  | cmail       |                 | Name          | Activated by | Activated on            | Actions                     |
| .er27          | Member State Administrator |                       | ACTIVE  | user27@mock | .ec.europa.eu   | User27 USER27 | User1 USER1  | 2020-11-20 09:53:04.201 | ×                           |

#### 7. Registration of Competent authorities

Member State administrator can register any number of Competent Authority organisations. Any number of members can be added to each Competent Authority organisation. Each member can have 'Competent Authority for Project Evaluation' (CAPE), 'Competent Authority for Project Authorisation' (CAPA) or 'Competent Authority for Retrospective Assessment' (CARA) role. Where the same person is responsible for both - evaluation and authorisation, MS administrator will add the same user twice with different roles.

#### 8. Register a Competent authority organisation as an MS admin

1. Click the menu item 'Register new organisation'

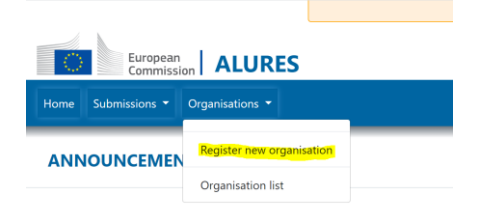

2. Choose 'Competent Authority' as organisation type, fill in organisation name, location and captcha text and click 'Register'

| REGISTER NEW ORGANISATION                                                         |                         |              |          |
|-----------------------------------------------------------------------------------|-------------------------|--------------|----------|
| Organisation type:*                                                               | Organisation name:*     |              | Actions: |
| Competent Authority ~                                                             | Name of the CA          |              |          |
| Refresh                                                                           |                         |              | Register |
| Location: *                                                                       | Additional information: |              | Cancel   |
| Europe - Legium<br>Legium-Wallonia                                                |                         |              |          |
| Please use the tree with locations to fill the following selected location field. |                         |              |          |
| Selected:                                                                         | General Contact Email:  |              |          |
|                                                                                   |                         |              |          |
|                                                                                   |                         |              |          |
| Address line 1:                                                                   | Address line 2:         |              |          |
|                                                                                   |                         |              |          |
| Country:                                                                          | City:                   | Postal code: |          |
|                                                                                   |                         |              |          |
|                                                                                   |                         |              |          |
| Captcha: *                                                                        |                         |              |          |
| 87870. 2 Refresh captcha                                                          |                         |              |          |
|                                                                                   |                         |              |          |

#### 3. Activate the organisation

| Home Submissions • Organisations • |                         |                 |                        | Test NTS MS in Belgium<br>Member State Administrator |
|------------------------------------|-------------------------|-----------------|------------------------|------------------------------------------------------|
| Organisation registered            |                         |                 |                        |                                                      |
| NAME OF THE CA                     |                         |                 |                        |                                                      |
| Organisation type:                 | Organisation name:      | Location:       | General Contact Email: | Actions:                                             |
| Competent Authority                | Name of the CA          | Belgium         |                        | Edit                                                 |
| Status:                            | Additional information: |                 |                        | Activate                                             |
| PENDING                            |                         |                 |                        | Inactivate                                           |
|                                    |                         |                 |                        | Add new member                                       |
| Address line 1:                    |                         | Address line 2: |                        | Back                                                 |
|                                    |                         |                 |                        |                                                      |

Note: in order to allow Competent Authority to access to the system, **at least one member with CAPE or CAPA or CARA role has to be added**. See chapter 'Add a member to the Competent authority as an MS admin'.

#### 9. Add a member to the Competent authority as an MS admin

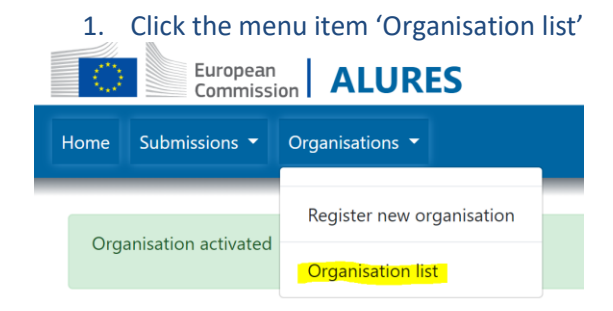

2. Click on the row with chosen organisation to see organisation details

#### 3. Click 'Add new member'

| European<br>Commission ALURES    |                         |           |                        | Logou                   |
|----------------------------------|-------------------------|-----------|------------------------|-------------------------|
| Home Submissions   Organisations |                         |           |                        | Member State Administra |
| NAME OF THE CA                   |                         |           |                        |                         |
| Organisation type:               | Organisation name:      | Location: | General Contact Email: | Actions:                |
| Competent Authority              | Name of the CA          | Belgium   |                        | Edit                    |
| Status:                          | Additional information: |           |                        | Inactivate              |
| ACTIVE                           |                         |           |                        | Add new member          |
|                                  |                         |           |                        | Back                    |

#### 4. Choose the role, fill in the email address and click 'Add new member'

#### ADD NEW MEMBER TO NAME OF THE CA

| Select role:*                              | Email:*                  | First name: |
|--------------------------------------------|--------------------------|-------------|
| Competent Authority for Project Evaluation | ✓ john.doe@something.com |             |
| Add new member                             |                          |             |
| Cancel                                     |                          |             |

Note: the email address in DECLARE must match user's EU login email address

# 10. Create another Competent authority (organisation) as a CAPA member of existing Competent authority

Any member of existing Competent Authority with CAPA role can create another Competent Authority (organisation) in the same location. This can be useful in cases where competent authority responsible for project authorisation is also responsible to register and maintain competent authorities for project evaluation (CAPE) in its country or region.

The process is analogous to the one described in the chapters 'Register a Competent authority organisation as an MS admin' and 'Add a member to the Competent authority as an MS admin'.

#### 11. Add a new member of your own Competent authority organisation

Any existing member of a Competent Authority organisation can add new members of his/her own organisation.

Member with 'CAPE' role can add another member with 'CAPE' role. Member with 'CAPA' role can add another member with either 'CAPE' or 'CAPA' role.

The process is analogous to the one described in the chapter 'Add a member to the Competent authority as an MS admin'.

#### 12. Create a web service account for machine-to-machine communication

#### A) Web service account for publishing NTS projects

Only the user with 'Competent Authority for Project Authorisation' (CAPA) role has permission to publish NTS. Once the human user with CAPA role is registered in DECLARE system, she can create her web service account to be used by national system to publish NTS into DECLARE.

1. Login into DECLARE as 'Competent Authority for Project Authorisation'. If you have more than one role, **make sure you set CAPA as your current role**.

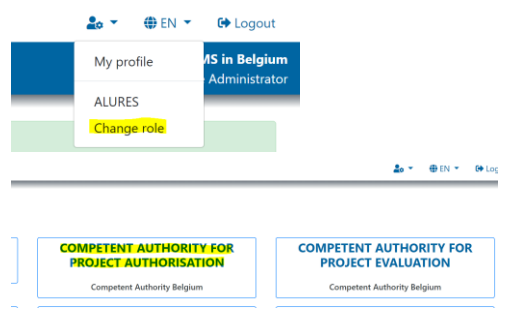

#### 2. Click 'My profile' menu item

|         | 🌲 👻 🌐 EN    | I 🝷 🕞 Logout                   |  |
|---------|-------------|--------------------------------|--|
| Compete | My profile  | ority Belgium<br>Authorisation |  |
|         | ALURES      |                                |  |
|         | Change role |                                |  |

#### 3. Click 'Add new web service account'

| MY DECLARE PROFILE<br>Here you can view and edit your profile details. |            |                             |
|------------------------------------------------------------------------|------------|-----------------------------|
| PERSONAL DATA                                                          |            | Actions:                    |
| First name:                                                            | Last name: | Edit                        |
| User1                                                                  | User1      | Add new web service account |
| Member ID:                                                             | Email:     |                             |

#### 4. Enter a password to be used for web service account and click 'Save'

| CREATE WEB SERVICE | ACCOUNT    |              |            |              |
|--------------------|------------|--------------|------------|--------------|
| User name:*        | Password:* | Start date:* | End date:* | <br>Actions: |
| WWW/WELCE          |            |              |            | <br>Save     |
|                    |            |              |            | Cancel       |

With automatically created user name and password you have provided, your national system can access DECLARE NTS web service in order to publish NTS.

#### B) Web service account for publishing Retrospective Assessment

Only the user with 'Competent Authority for Retrospective Assessment' (CARA) role has permission to publish a Retrospective Assessment. Once the human user with CARA role is registered in DECLARE system, she can create her web service account to be used by national system to publish RA into DECLARE.

1. Login into DECLARE as 'Competent Authority for Retrospective Assessment'. If you have more than one role, **make sure you set CARA as your current role**.

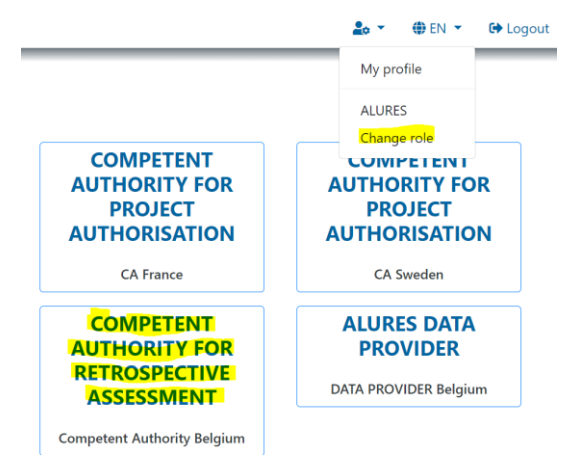

#### 2. Click 'My profile' menu item

|         | 🌲 👻 🌐 EN 👻                          | 🕩 Logout                       |
|---------|-------------------------------------|--------------------------------|
| Compete | My profile<br>ALURES<br>Change role | ority Belgium<br>Authorisation |

#### 3. Click 'Add new web service account'

| MY DECLARE PROFILE<br>Here you can view and edit your profile details. |            |                             |
|------------------------------------------------------------------------|------------|-----------------------------|
| PERSONAL DATA                                                          |            | Actions:                    |
| First name:                                                            | Last name: | Edit                        |
| User1                                                                  | User1      | Add new web service account |
| Member ID:                                                             | Email:     |                             |

#### 4. Enter a password to be used for web service account and click 'Save'

| CREATE WEB SERVICE ACCOUNT |            |              |            |                  |
|----------------------------|------------|--------------|------------|------------------|
| User name:*                | Password:* | Start date:* | End date:* | A - 41 - 11 - 11 |
| V6R77WZLZE                 |            |              |            | Actions:         |
|                            |            |              |            | Save             |

With automatically created user name and password you have provided, your national system can access DECLARE RA web service in order to publish an RA.

#### 13. Self-register as a Project applicant organisation

Project applicants can **self**-register. In order to activate self-registered project applicant, the Competent authority has to approve the registration.

In a case that you are not yet registered in DECLARE, please first follow the steps as described in the chapter 'One time registration in DECLARE'.

Once you have successfully registered in DECLARE, you can register your organisation as a 'Project applicant' organisation - the entity on whose account the data will be provided. Organisation, university, company or laboratory is later called "Project applicant" (PA) in DECLARE.

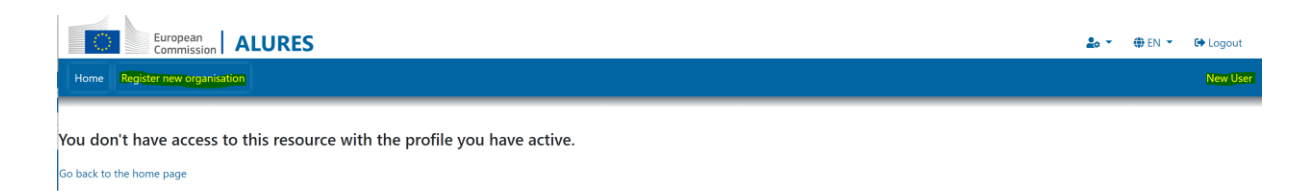

There are 5 mandatory elements on the form. Others are optional.

1. Select the organisation type "Project applicant"

- 2. Enter the name
- 3. Select the location of the Competent authority that will approve the registration
- 4. Enter "captcha"
- 5. Click on "Register" button

#### REGISTER NEW ORGANISATION

| Organisation type:*                                                                                        | Organisation name:*                  |          | Actions: |
|----------------------------------------------------------------------------------------------------|--------------------------------------|----------|----------|
| Project applicant ~                                                                                        | Name of the applicant's organisation |          | Register |
| Location: •                                                                                                | Additional information:              |          | Cancel   |
| Europe -<br>- AA Test Associated Country 7<br>+ & Austria<br>- Belgium<br>L Belgium Wallonia<br>- Bulgaria |                                      |          |          |
| Please use the tree with locations to fill the following selected location field. Selected:                | General Contact Email:               |          |          |
|                                                                                                    |                                      |          |          |
| Address line 1:                                                                                            | Address line 2:                      |          |          |
| Country:                                                                                                   | City: Posta                          | il code: |          |
| Castelant                                                                                                  |                                      |          |          |
| Capacita<br>2275 gr Refresh captcha<br>24275                                                               |                                      |          |          |

The user who is self-registering the 'Project applicant' organisation will be automatically added as a member with 'Project applicant administrator' role.

However, the registration form of the 'Project applicant' organisation will be in status "PENDING" and wait for validation by the relevant competent authority (a body designated for that purpose by the Member State).

| European<br>Commission ALURES                                          |                                    |                             |          | <u>2</u> 0 + | ⊕ EN ▼                  | C+ Logout                      |
|------------------------------------------------------------------------|------------------------------------|-----------------------------|----------|--------------|-------------------------|--------------------------------|
| Organisations *                                                        |                                    |                             |          | Proj         | Projec<br>ect applicant | t applicant 1<br>Administrator |
| Organisation registered                                                |                                    |                             |          |              |                         |                                |
| MY DECLARE PROFILE<br>Here you can view and edit your profile details. |                                    |                             |          |              |                         |                                |
| PERSONAL DATA                                                          |                                    |                             |          | Actions:     |                         |                                |
| First name:                                                            | Last name:                         |                             |          |              | Edit                    |                                |
| User39                                                                 | User39                             |                             |          |              |                         |                                |
| Member ID:                                                             | Email:                             |                             |          |              |                         |                                |
| user39                                                                 | user39@mock.ec.eur                 | spa.eu                      |          |              |                         |                                |
| Phone:                                                                 | which notification ema             | is do you want to receive:: |          |              |                         |                                |
|                                                                        | All                                |                             |          |              |                         |                                |
| MY ROLES                                                               |                                    |                             |          |              |                         |                                |
| ALURES                                                                 |                                    |                             |          |              |                         |                                |
| Id Organisation name Rol                                               | e Organis                          | ation status Role status    | Location |              |                         |                                |
| 4090 Project applicant 1 Pro                                           | ect applicant Administrator PENDIN | G ACTIVE                    | Hungary  |              |                         |                                |

After validation of the registration from by the Competent Authority, the user receives an email confirming that he/she has the access rights required to use DECLARE ALURES and can submit data.

You will receive an e-mail notification when registration form is approved. If not, please contact your Competent Authority.

#### 14. Approve pending registration of Project applicant organisation

Any Competent Authority member with CAPE or CAPA role can list Project applicant organisations at its own location and approve (activate) the pending ones.

1. Click on the pending project applicant organisation on the 'List of organisations'

| European<br>Commission | ALURES                    |                      |                     |             | 🌲 👻 🌐 EN 👻                   | 🕒 Logout                     |
|------------------------|---------------------------|----------------------|---------------------|-------------|------------------------------|------------------------------|
| Home Submissions -     | Organisations 👻           |                      |                     |             | Competent Authority for Proj | CA Hungary<br>ect Evaluation |
| LIST OF ORGANIS        | Register new organisation |                      |                     |             |                              |                              |
| Show 10 ~ entries      | Organisation list         |                      |                     |             | Search:                      |                              |
| Clear Excel            |                           |                      |                     |             |                              |                              |
| Id                     |                           | 11 Organisation name | 11 All              | ✓ □ Hungary | ✓ 11 All                     | <b>v</b> †1                  |
| 4092                   |                           | CA Hungary           | Competent Authority | Hungary     | Active                       |                              |
| 4090                   |                           | Project applicant 1  | Project applicant   | Hungary     | Pending                      |                              |

#### 2. Click 'Activate'

|                 | European<br>Commission ALURES   |                        |                          |                  |               |                         |         | 20 -          | 🌐 en 👻        | 🕩 Logout                       |
|-----------------|---------------------------------|------------------------|--------------------------|------------------|---------------|-------------------------|---------|---------------|---------------|--------------------------------|
| Home Submi      | ssions 👻 Organisations 👻        |                        |                          |                  |               |                         |         | Competent Aut | hority for Pr | CA Hungary<br>oject Evaluation |
| PROJECT A       | PPLICANT 1                      |                        |                          |                  |               |                         |         |               |               |                                |
| Organisation ty | ype:                            | Organisation name:     |                          | Location:        |               | General Contact Email:  |         | Actions:      |               |                                |
| Project applie  | cant                            | Project applicant 1    |                          | Hungary          |               |                         |         |               | Edit          |                                |
| Status:         |                                 | Additional information | on:                      |                  |               |                         |         |               | Activate      |                                |
| PENDING         |                                 |                        |                          |                  |               |                         |         |               | Inactivate    |                                |
|                 |                                 |                        |                          |                  |               |                         | h       | Ad            | d new memb    | ber                            |
| Address line 1: |                                 |                        |                          | åddress line 2:  |               |                         |         |               | Back          |                                |
| Address line 1. |                                 |                        |                          | Address line 2.  |               |                         |         |               |               |                                |
| Country         |                                 |                        |                          | City             |               | Postal code:            |         |               |               |                                |
| Country         |                                 |                        |                          |                  |               | i ostal conci           |         |               |               |                                |
|                 |                                 |                        |                          |                  |               |                         |         |               |               |                                |
| Created by:     |                                 | Created on:            |                          | Last updated by: |               | Last updated on:        |         |               |               |                                |
| user39          |                                 | 2021-02-18 11:52:      | 37.869                   | user39           |               | 2021-02-18 11:52:37.869 |         |               |               |                                |
|                 |                                 |                        |                          |                  |               |                         |         |               |               |                                |
| MEMBER          | LIST                            |                        |                          |                  |               |                         |         |               |               |                                |
| Member ID       | Role                            | Status                 | Email                    | Name             | Activated by  | Activated on            | Actions |               |               |                                |
| user39          | Project applicant Administrator | ACTIVE                 | user39@mock.ec.europa.eu | User39 USER39    | User39 USER39 | 2021-02-18 11:52:37.878 | ×       |               |               |                                |

#### 15. Register Project applicant organisation (by a Competent Authority)

Any Competent Authority member with CAPE or CAPA role can list Project applicant organisations at its own location and approve (activate) the pending ones.

In order to complete the process of registering a new Project applicant organisation and allow its members to access the system, newly created organisation **has to be activated** and **at least one Project applicant member has to be added**.

Register new project applicant organisation

- 1. Click on the menu item 'Organisations'->'Register new organisation'
- 2. Choose 'Project applicant' in Organisation type field, fill-in fields 'Organisation name', 'Location' and 'Captcha'.
- 3. Click 'Register' button.

| European<br>Commission ALURES                                                                       |                                                                                          | 🍰 👻 🌐 EN 👻 🚱 Logout                                      |
|----------------------------------------------------------------------------------------------------|------------------------------------------------------------------------------------------|----------------------------------------------------------|
| Home Submissions • Organisations •                                                                  |                                                                                          | CA Hungary<br>Competent Authority for Project Evaluation |
| REGISTER NEW OI                                                                                     |                                                                                          |                                                          |
| Organisation ist                                                                                    | Organisation name.*      Project applicant registered by CA      Additional information: | Actions:<br>Register<br>Cancel                           |
| Please use the tree with locations to fill the following selected location field. Selected: Hungary | General Contact Email:                                                                   |                                                          |
|                                                                                                    |                                                                                          |                                                          |

Add an initial administrator of the Project applicant organisation

1. Click 'Add new member' on the organisation details screen

| Home Submissions - Organisat | ions 🔻                             |                   |                         | CA Hu<br>Competent Authority for Project Eva |
|------------------------------|------------------------------------|-------------------|-------------------------|----------------------------------------------|
| Organisation registered      |                                    |                   |                         |                                              |
| PROJECT APPLICANT RE         | GISTERED BY CA                     |                   |                         |                                              |
| Organisation type:           | Organisation name:                 | Location:         | General Contact Email:  | Actions:                                     |
| Project applicant            | Project applicant registered by CA | Hungary           |                         | Edit                                         |
| Status:                      | Additional information:            |                   |                         | Activate                                     |
| PENDING                      |                                    |                   |                         | Inactivate                                   |
|                              |                                    |                   | A                       | Add new member                               |
|                              |                                    |                   |                         | Back                                         |
| Address line 1:              |                                    | Address line 2:   |                         |                                              |
| Country:                     |                                    | City:             | Postal code:            |                                              |
|                              |                                    |                   |                         |                                              |
| Created by:                  | Created on:                        | Last updated by:  | Last updated on:        |                                              |
| user1                        | 2021-02-18 13:26:54.652            | user1             | 2021-02-18 13:26:54.652 |                                              |
| MEMBER LIST                  |                                    |                   |                         |                                              |
| Member ID Role               | Status Email                       | Name Activated by | Activated on Actions    |                                              |

2. Select 'Project applicant Administrator' role, enter the user's email and click 'Add new member'

| European<br>Commission ALURES                        |                                                          |             | 🌲 👻 🕀 EN 👻 🚱 Logout |  |  |  |
|------------------------------------------------------|----------------------------------------------------------|-------------|---------------------|--|--|--|
| Home Submissions   Organisations                     | CA Hungary<br>Competent Authority for Project Evaluation |             |                     |  |  |  |
| ADD NEW MEMBER TO PROJECT APPLICANT REGISTERED BY CA |                                                          |             |                     |  |  |  |
| Select role:*                                        | Email:*                                                  | First name: | Last name:          |  |  |  |
| Project applicant Administrator                      | user1@mock.ec.europa.eu                                  |             |                     |  |  |  |
| Add new member<br>Cancel                             |                                                          |             |                     |  |  |  |

Note: the email address in DECLARE must match user's EU login email address

Activate Project applicant organisation

1. Click 'Activate' on the organisation details screen

#### PROJECT APPLICANT REGISTERED BY CA

| Organisation t | type:                           | Organisation name:     |                       | Location:  |             |              | General Conta  | ct Email:       |         |
|----------------|---------------------------------|------------------------|-----------------------|------------|-------------|--------------|----------------|-----------------|---------|
| Project appli  | icant                           | Project applicant reg  | istered by CA         | Hungary    |             |              |                |                 |         |
| Status:        |                                 | Additional information | c                     |            |             |              |                |                 |         |
| PENDING        |                                 |                        |                       |            |             |              |                |                 |         |
|                |                                 |                        |                       |            |             |              |                |                 | h       |
|                |                                 |                        |                       |            |             |              |                |                 |         |
| Address line 1 |                                 |                        |                       | Address li | ne 2:       |              |                |                 |         |
|                |                                 |                        |                       |            |             |              |                |                 |         |
| Country:       |                                 |                        |                       | City:      |             |              |                | Postal code:    |         |
|                |                                 |                        |                       |            |             |              |                |                 |         |
|                |                                 |                        |                       |            |             |              |                |                 |         |
| Created by:    |                                 | Created on:            |                       | Last upda  | ted by:     |              | Last updated o | n:              |         |
| user1          |                                 | 2021-02-18 13:26:54    | .652                  | user1      |             |              | 2021-02-18     | 13:26:54.652    |         |
|                |                                 |                        |                       |            |             |              |                |                 |         |
| MEMBER         | LIST                            |                        |                       |            |             |              |                |                 |         |
| ember ID       | Role                            | Status                 | Email                 |            | Name        | Activated by | Activate       | l on            | Actions |
| er1            | Project applicant Administrator | ACTIVE                 | user1@mock.ec.europa. | PU         | User1 USER1 | User1 USER1  | 2021-02-       | 18 13:59:05.309 | ×       |

# 16.Add a new member of a Project applicant organisation as a Project applicant administrator

Project applicant member with 'Project applicant Administrator' role can add another member of his/her organisation.

1. Click on the row with your organisation Organisation list

| European<br>Commission      | ALURES |                                  |                                                   |          | <b>2</b> 0 ▼ (#) EN ▼                    | 🕞 Logout                              |
|-----------------------------|--------|----------------------------------|---------------------------------------------------|----------|------------------------------------------|---------------------------------------|
| Organisations 🔻             |        |                                  |                                                   |          | Project applicant o<br>Project applicant | <b>rganisation 1</b><br>Administrator |
| Register new organisation   | ONS    |                                  |                                                   |          |                                          |                                       |
| Organisation list           |        |                                  |                                                   |          | Search:                                  |                                       |
| Clear<br>filters Excel      |        |                                  |                                                   |          |                                          |                                       |
| Id                          |        | Organisation name                | †⊥ <b>All</b>                                     | ✓ ↑↓ All | ✓ 11 All                                 |                                       |
| 4093                        |        | Project applicant organisation 1 | Project applicant                                 | Hungary  | Pending                                  |                                       |
| Showing 1 to 1 of 1 entries |        |                                  |                                                   |          | Previous                                 | 1 Next                                |
|                             |        | Current version: 5.31.2          | 02102171336 (b45325f)Version date: 2021-02-17 13: | 40:15    |                                          |                                       |

Current version, 3.51.202102111350 (545325) version date. 2021-02-1115.40

#### 2. Click 'Add new member' on the organisation details screen

|                 | European<br>Commission          | 5             |              |                      |            |             |              |                |                 |         | 20 -                  | 🏶 EN 🔻                          | 🕩 Logout                          |
|-----------------|---------------------------------|---------------|--------------|----------------------|------------|-------------|--------------|----------------|-----------------|---------|-----------------------|---------------------------------|-----------------------------------|
| Home Submis     | ssions • Organisations •        |               |              |                      |            |             |              |                |                 |         | <b>Projec</b><br>Proj | t applicant of<br>ect applicant | organisation 1<br>t Administrator |
| PROJECT A       | PPLICANT ORGANIS                | ATION 1       |              |                      |            |             |              |                |                 |         |                       |                                 |                                   |
| Organisation ty | pe:                             | Organisatio   | n name:      |                      | Location:  |             |              | General Conta  | ct Email:       |         | Actions:              |                                 |                                   |
| Project applic  | ant                             | Project ap    | plicant org  | anisation 1          | Hungary    | /           |              |                |                 |         |                       | P - Da                          |                                   |
| Status:         |                                 | Additional in | nformation   |                      |            |             |              |                |                 |         | Ad                    | d new mem                       | ber                               |
| ACTIVE          |                                 |               |              |                      |            |             |              |                |                 |         |                       | Back                            |                                   |
|                 |                                 |               |              |                      |            |             |              |                |                 | li      |                       |                                 |                                   |
| Address line 1: |                                 |               |              |                      | Address li | ne 2:       |              |                |                 |         |                       |                                 |                                   |
|                 |                                 |               |              |                      |            |             |              |                |                 |         |                       |                                 |                                   |
| Country:        |                                 |               |              |                      | City:      |             |              |                | Postal code:    |         |                       |                                 |                                   |
|                 |                                 |               |              |                      |            |             |              |                |                 |         |                       |                                 |                                   |
|                 |                                 |               |              |                      |            |             |              |                |                 |         |                       |                                 |                                   |
| Created by:     |                                 | Created on:   |              |                      | Last updat | ted by:     |              | Last updated o | on:             |         |                       |                                 |                                   |
| user1           |                                 | 2021-02-1     | 18 13:26:54. | 652                  | user1      |             |              | 2021-02-18     | 15:24:00.64     |         |                       |                                 |                                   |
|                 |                                 |               |              |                      |            |             |              |                |                 |         |                       |                                 |                                   |
| MEMBER          | LIST                            |               |              |                      |            |             |              |                |                 |         |                       |                                 |                                   |
| Member ID       | Role                            | 5             | Status       | Email                |            | Name        | Activated by | Activate       | d on            | Actions |                       |                                 |                                   |
| user1           | Project applicant Administrator |               | ACTIVE       | user1@mock.ec.europa | .eu        | User1 USER1 | User1 USER1  | 2021-02-       | 18 13:59:05.309 | ×       |                       |                                 |                                   |

3. Select the role, enter email address and click on 'Add new member'

| European<br>Commission ALURES      |                          |             | 🍰 👻 🌐 EN 👻 🕪 Logout                                                 |
|------------------------------------|--------------------------|-------------|---------------------------------------------------------------------|
| Home Submissions - Organisations - |                          |             | Project applicant organisation 1<br>Project applicant Administrator |
| ADD NEW MEMBER TO PROJECT APPL     | ICANT ORGANISATION 1     |             |                                                                     |
| Select role:*                      | Email:*                  | First name: | Last name:                                                          |
| Project applicant ~                | user22@mock.ec.europa.eu |             |                                                                     |
| Add new member.<br>Cancel          |                          |             |                                                                     |

For differences between 'Project applicant' and 'Project applicant Administrator' roles, see the chapter 'Information sharing between the members of the same organisation'.

Note: the email address in DECLARE must match user's EU login email address

#### 17. Information sharing between the members of the same organisation

Every organisation can have as many members active in DECLARE as it wishes to.

| Organisation type:      | Organisatio       | n name:           |                  | Location:        |      |              | General Contact | t Email:     |         |
|-------------------------|-------------------|-------------------|------------------|------------------|------|--------------|-----------------|--------------|---------|
| Project applicant       | Name of t         | the applicant's o | organisation     | Belgium          |      |              |                 |              |         |
| Status:                 | Additional i      | nformation:       |                  |                  |      |              |                 |              |         |
| ACTIVE                  |                   |                   |                  |                  |      |              |                 |              |         |
|                         |                   |                   |                  |                  |      |              |                 |              | 4       |
| Address Provide         |                   |                   |                  | A                |      |              |                 |              |         |
| Address line 1:         |                   |                   |                  | Address line 2:  |      |              |                 |              |         |
|                         |                   |                   |                  |                  |      |              |                 |              |         |
| Country:                |                   |                   |                  | City:            |      |              |                 | Postal code: |         |
|                         |                   |                   |                  |                  |      |              |                 |              |         |
| Created by:             | Created on:       |                   |                  | Last updated by: |      |              | Last updated or | 10           |         |
| user255                 | 2020-10-0         | 08 10:44:41.573   |                  | user1            |      |              | 2020-10-08 1    | 0.56:49.74   |         |
|                         |                   |                   |                  |                  |      |              |                 |              |         |
| MEMBER LIST             |                   |                   |                  |                  |      |              |                 |              |         |
| ember ID                | Role              | Status            | Email            |                  | Name | Activated by | Activated o     | 'n           | Actions |
| er23@mock.ec.europa.eu  | Project applicant | ACTIVE            | user23@mock.ec.e | uropa.eu         |      | User1 USER1  | 2020-10-08      | 10:58:10.314 | ×       |
| er21@mock.ec.europa.eu  | Project applicant | ACTIVE            | user21@mock.ec.e | uropa.eu         |      | User1 USER1  | 2020-10-08      | 10:57:24.868 | ×       |
| ser22@mock.ec.europa.eu | Project applicant | ACTIVE            | user22@mock.ec.e | uropa.eu         |      | User1 USER1  | 2020-10-08      | 10:57:47.223 | ×       |
|                         |                   |                   |                  |                  |      |              |                 |              |         |

#### Project applicant organisation

Members of the Project applicant organisation can have two different user roles:

- Project applicant
- Project applicant Administrator

Member of the Project applicant organisation with **'Project applicant' role can see and edit only the NTS projects that he/she created**. Other members of the same project applicant (PA) organisation with 'Project applicant' role will not have access to her/his NTS projects.

Member of the Project applicant organisation with 'Project applicant Administrator' role can see and edit all NTS projects in their Project applicant organisation, no matter who created them.

Only a member of the Project applicant organisation with **'Project applicant Administrator' role can add new members of his/her Project applicant organisation**.

#### *Competent authority organisation (CAPE and CAPA)*

Only the members of the competent authority assigned to evaluate or authorise particular NTS, will have access to those NTS projects.

Each member of that competent authority has access to all NTS assigned to this authority.

#### Member State organisation

Member State organisation members have read-only access to all except 'Draft' NTS projects in their country.

Please note that each organisation (Member State, Project applicant or Competent authority) is responsible for member's access rights. It is equally important to ensure that person(/s) who no longer should have access rights is/are removed promptly due to the fact that DECLARE/ALURES system contains non-public and limited access data.

Organisation access rights are managed under menu "Organisations", "Organisation List".

#### 18. Overview of NTS project workflows

DECLARE ALURES NTS web application supports the following scenarios:

- 1. NTS is created and submitted by Project Applicant, approved by Competent Authority for Project Evaluation and published by Competent Authority for Project Authorisation
- 2. NTS is created by Competent Authority for Project Evaluation and then published by Competent Authority for Project Authorisation
- 3. NTS is created and published by Competent Authority for Project Authorisation

First scenario requires Project Applicant registration in DECLARE and can be realised only using an **NTS web form**.

Second and third scenarios can be realised either by using **NTS web form** or **NTS excel** upload.

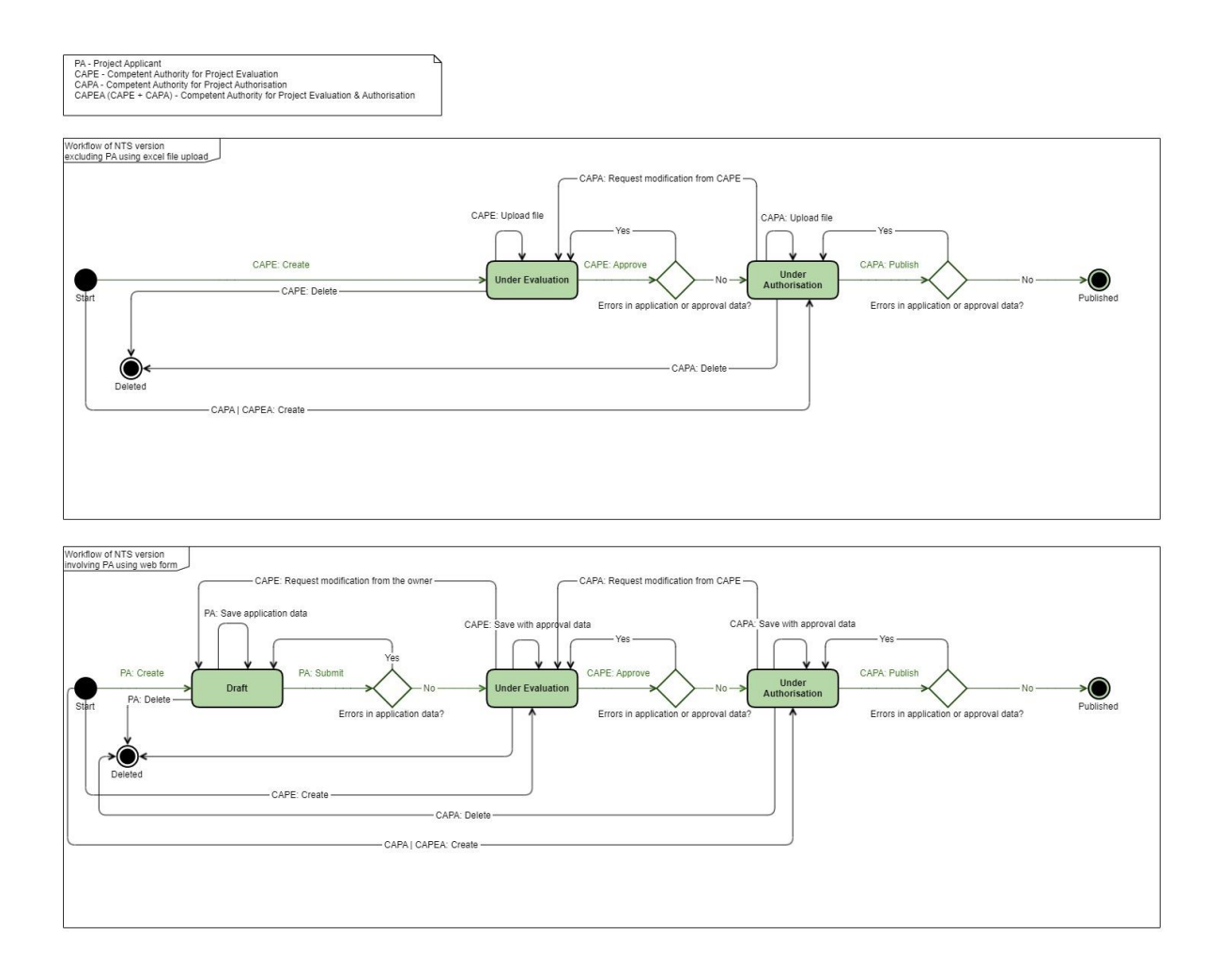

#### 19. Create an NTS using a web-form

Either project applicant (PA), project evaluation authority (CAPE) or project authorisation authority (CAPA) can create NTS web form. Resulting status and available actions will differ depending on the user's role. Below instruction illustrates a case when project applicant is creating NTS herself.

1. Click 'Submit data' menu item or home page icon

| ि    | European<br>Commission |                                                      | ogout                      |
|------|------------------------|------------------------------------------------------|----------------------------|
| Home | Submissions - Organis  | vations * Name of the applicant's organ<br>Project a | <b>isation</b><br>pplicant |
|      | Country submissions    |                                                      | _                          |
| ANN  | Submit data            |                                                      |                            |
|      | Templates              |                                                      |                            |
|      | Test file quality      |                                                      |                            |
|      |                        | Submit data Country submissions                      |                            |

2. Choose 'NTS form' as a form type, fill in at least mandatory fields and click 'Save'

| European<br>Commission ALURES                                                                    |                                                                   | Name of the applicant's organisation<br>Project applicant |
|--------------------------------------------------------------------------------------------------|-------------------------------------------------------------------|-----------------------------------------------------------|
| CREATE NEW SUBMISSION                                                                            |                                                                   |                                                           |
| You can upload your data using this page Form type.*  INTS Form  V Non-technical project summary | Organisation.*<br>Name of the applicant's organisation - Belgiu * | Actions:<br>Submit<br>Cancel                              |
| Project Title.*                                                                                  | •                                                                 |                                                           |

In case of invalid or incomplete data, system shows the error messages and user can continue to edit the form. Otherwise, system shows the success message.

System automatically assigns NTS identifier and initial status. The status NTS depends on the creator's role:

- → If PA creates NTS: initial status is 'Draft'
- → If CAPE creates NTS: initial status is 'Under evaluation'
- → If CAPA creates NTS: initial status is 'Under authorisation'

#### 20. Submit an NTS as a Project applicant to the Competent authority

1. Click submissions menu item or home page icon

| 0    | European<br>Commission | LURES    |             |                     | <b>2</b> 0 - ( | 🕽 en 👻 🚱 Li                   | ogout                        |
|------|------------------------|----------|-------------|---------------------|----------------|-------------------------------|------------------------------|
| Home | Submissions - Organis  | ations 🔻 |             |                     | Name of the a  | pplicant's organ<br>Project a | n <b>isation</b><br>pplicant |
|      | Country submissions    |          |             |                     |                |                               |                              |
| ANN  | Submit data            |          |             |                     |                |                               |                              |
|      | Templates              |          |             |                     |                |                               |                              |
|      | Test file quality      |          |             |                     |                |                               |                              |
|      |                        |          | Submit data | Country submissions |                |                               |                              |

2. Click on the row with draft NTS

#### LIST OF SUBMISSIONS

| Location:                                   | Submitted by:                             | NTS Identifier:                |               | Project title: |                 |
|---------------------------------------------|-------------------------------------------|--------------------------------|---------------|----------------|-----------------|
| Status:<br>All                              | Form type:                                | ~                              |               |                |                 |
| Show 10 v entries<br>Clear<br>filters Excel |                                           |                                |               | Sear           | :h:             |
| Location Submitte                           | d by                                      | NTS Identifier                 | Project title | Status         | Form type       |
| be p/yt409g                                 | Z4o9aOFNqkfXhmOTSK1iowOQzR6wPMPPIfAX7rgfN | IMA14F2kLczikZwE NTS-BE-813842 | test          | Draft          | alures_nts_form |

3. Click 'Submit to Competent Authority'

# SUBMISSION DETAILS

#### 4. Choose the competent authority for project evaluation

| tifier: |                                                              |    |
|---------|--------------------------------------------------------------|----|
| -388993 | Please choose the competent authority for project evaluation | ×  |
|         |                                                              | 0~ |
|         | Close                                                        |    |
|         |                                                              |    |

System assigns the 'Under evaluation' status. Once the PA submits the NTS to a competent authority, NTS will be visible to the members of the chosen competent authority.

#### 21. Create an NTS using an excel file

Either project evaluation authority (CAPE) or project authorisation authority (CAPA) can create NTS using an excel file. Resulting status and available actions will differ depending on the user's role.

1. Click 'Submit data' menu item or home page icon

| 0    | European<br>Commission | URES 20 - @ EN - @ Lagout                                                  |
|------|------------------------|----------------------------------------------------------------------------|
| Home | Submissions 🔻 Organi   | ns  Competent Authority Belgium Competent Authority for Project Evaluation |
|      | Country submissions    |                                                                            |
| ANN  | Submit data            |                                                                            |
|      | Templates              |                                                                            |
|      | Test file quality      |                                                                            |
|      |                        | Submit data Country submissions                                            |

2. Choose the 'NTS excel' as a form type and click the 'Browse' button

| European ALURES                                                             | 🍰 ▾ 🕀 EN ▾ 🚱 Logout                                                       |
|-----------------------------------------------------------------------------|---------------------------------------------------------------------------|
| Home Submissions • Organisations •                                          | Competent Authority Belgium<br>Competent Authority for Project Evaluation |
| CREATE NEW SUBMISSION                                                       |                                                                           |
| You can upload your data using this page                                    | Actions                                                                   |
| Form type:" Organisation:" Main file (sts and stsp):"                       | Actions.                                                                  |
| NTS Excel Competent Authority Belgium - Belgium - Add file Main file Browse | Submit                                                                    |
|                                                                             | Cancel                                                                    |

3. Chose the file to upload and click 'Submit' button

| European<br>Commission ALURES            |                                                              | 🍰 ▼ – ⊕ EN ▼ – 🕪 Log                                             | out                   |
|------------------------------------------|--------------------------------------------------------------|------------------------------------------------------------------|-----------------------|
| Home Submissions   Organisations         |                                                              | Competent Authority Bel<br>Competent Authority for Project Evalu | <b>gium</b><br>iation |
| CREATE NEW SUBMISSION                    |                                                              |                                                                  |                       |
| You can upload your data using this page |                                                              | Actions                                                          |                       |
| Form type:*                              | Organisation:* Main file (xls and xlsx) : *                  | Actions.                                                         |                       |
| NTS Excel                                | Competent Authority Belgium - Belgium * Add file NTS_ok_with | 1_only_mandatc Browse                                            |                       |
|                                          | XISX                                                         | Cancel                                                           |                       |

4. System will show the validation results and link to the validation report where you can see the detailed error(s) if any

| European<br>Commission ALURES                 |                                                                                 |                                          |        | 🍰 👻 🌐 EN 👻 🛛                                          |
|-----------------------------------------------|---------------------------------------------------------------------------------|------------------------------------------|--------|-------------------------------------------------------|
| Home Submissions • Organisations •            |                                                                                 |                                          |        | Competent Authorit<br>Competent Authority for Project |
| UBMISSION DETAILS                             |                                                                                 |                                          |        |                                                       |
| Details Attachment                            | story                                                                           |                                          | ? Help | Actions:                                              |
| Organisation:*                                | NTS Identifier:                                                                 | Submission status:                       |        | APPROVE                                               |
| Competent Authority Belgium - Belgium *       | NTS-BE-104506                                                                   | UNDER_EVALUATION                         |        | UPDATE                                                |
| Main file                                     | 08 Oct 2020 12:09 by User1 User1                                                |                                          |        | DELETE                                                |
| NTS_ok_with_only_mandatory_data.xlsx (Rev. 1) | (Competent Authority for Project Evaluation in<br>Competent Authority Belgium ) | Validation report (0 errors, 0 warnings) |        | Back                                                  |
| Upload new revision                           |                                                                                 |                                          |        |                                                       |
|                                               |                                                                                 |                                          |        |                                                       |

System automatically assigns NTS identifier and initial status. The status NTS depends on the creator's role:

- → If CAPE creates NTS: initial status is 'Under evaluation'
- → If CAPA creates NTS: initial status is 'Under authorisation'

## 22. Approve NTS as a Competent Authority for Project Evaluation

1. Click submissions menu item or home page icon

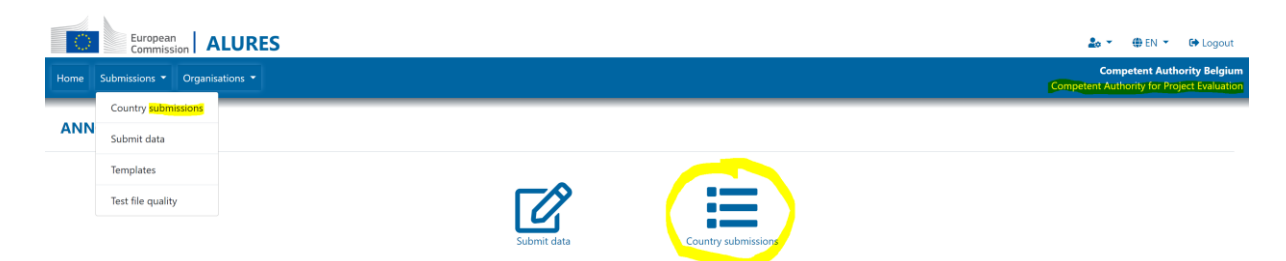

#### 2. Click on the row with the NTS in the 'Under evaluation' status

| European<br>Commission ALURES                 |                                  |                            |                 |                                |                | 🛃 👻 🕀 EN 👻 🕒 Logout                                                      |
|-----------------------------------------------|----------------------------------|----------------------------|-----------------|--------------------------------|----------------|--------------------------------------------------------------------------|
| Home Submissions   Organisations              |                                  |                            |                 |                                | c              | Competent Authority Belgium<br>ompetent Authority for Project Evaluation |
|                                               |                                  |                            |                 |                                |                |                                                                          |
| LIST OF SUBMISSIONS                           |                                  |                            |                 |                                |                |                                                                          |
| Location:                                     | Submitted by:                    |                            | NTS Identifier: |                                | Project title: |                                                                          |
| All                                           | ~                                |                            |                 |                                |                |                                                                          |
| Status:                                       | Form type:                       |                            |                 |                                |                |                                                                          |
| UNDER_EVALUATION                              | ~ All                            | ~                          |                 |                                |                |                                                                          |
| Show 10 ~ entries                             |                                  |                            |                 |                                |                | Search:                                                                  |
| Clear<br>filters Excel                        |                                  |                            |                 |                                |                |                                                                          |
| Location Submitted by                         |                                  | NTS Identifier             |                 | Project title                  | Status         | 1↓ Form type                                                             |
| be Competent Authority Be                     | lgium                            | NTS-BE-104506              |                 | NTS ok withonly mandatory data | UNDER_EVALUA   | TION ALURES_NTS_EXCEL                                                    |
| be Competent Authority Be                     | lgium                            | NTS-BE-122965              |                 | NTS ok with all data           | UNDER_EVALUA   | TION ALURES_NTS_EXCEL                                                    |
| 3. Click 'Approv                              | 'e'                              |                            |                 |                                |                | <b>≜o ▼ ⊕</b> EN ▼ 6+ Logout                                             |
| Home Submissions • Organisations •            |                                  |                            |                 |                                | Ca             | Competent Authority Belgium<br>mpetent Authority for Project Evaluation  |
| SUBMISSION DETAILS                            |                                  |                            |                 |                                |                |                                                                          |
|                                               |                                  |                            |                 |                                |                |                                                                          |
| Details Attachment o Comments o Hist          | lory                             |                            |                 |                                | ? Help A       | actions:                                                                 |
| Organisation:*                                | NTS Identifier:                  | Submission status:         |                 |                                |                | APPROVE                                                                  |
| Competent Authority Belgium - Belgium *       | NTS-BE-104506                    | UNDER_EVALUATION           |                 |                                |                | UPDATE                                                                   |
| Main file                                     | 08 Oct 2020 12:09 by User1 User1 | Validation report (0 arou  | , Quaminas)     |                                |                | DELETE                                                                   |
| NTS_OK_WRIT_ORBY_mandatofy_data.xisx (Nev. 1) | Competent Authority Belgium )    | validation report (U.error | s, o warnings)  |                                |                | Back                                                                     |
| Upload new revision                           |                                  |                            |                 |                                |                |                                                                          |

In order to approve the NTS, the Excel file must not contain any errors. In case of errors, upload the corrected file by using the 'Upload new revision' button, or click 'Edit' button in case of using an NTS form.

#### 4. Choose the competent authority for project authorisation

| SUBMISSION DETAI                    | LS                                                                                             |                                             |   |                                |
|-------------------------------------|------------------------------------------------------------------------------------------------|---------------------------------------------|---|--------------------------------|
| Details Attachment 0                | lease choose the compete                                                                       | ent authority for project authorisation     | × | Actions:                       |
| Organisation:                       |                                                                                                |                                             | • | Approve                        |
| Competent Authority Be              |                                                                                                |                                             |   | Reassign project               |
| Main file                           | Close                                                                                          | Submit                                      |   | Delete                         |
| NTS_ok_all_data-ft.xlsx (Rev.<br>1) | User1<br>(Competent Authority for<br>Project Evaluation in<br>Competent Authority<br>Belgium ) | Validation report (0 errors, 0<br>warnings) |   | Upload new<br>revision<br>Back |
| Non-technical project               | summary                                                                                        |                                             |   |                                |
| NTS ok with all data                |                                                                                                |                                             |   |                                |

Any competent authority in the same country with at least one member with CAPA role can be chosen for project authorisation.

Once the CAPE approves the NTS, the system assigns it the status 'Under authorisation'.

#### 23. Publish an NTS as a Competent Authority for Project Authorisation

1. Click submissions menu item or home page icon

|      | European<br>Commission | URES & C @ EN * @ Logout                                                          |
|------|------------------------|-----------------------------------------------------------------------------------|
| Home | Submissions 👻 Organis  | ns * Competent Authority Belgium<br>Competent Authority for Project Authorisation |
|      | Country submissions    |                                                                                   |
| ANN  | Submit data            |                                                                                   |
|      | Templates              |                                                                                   |
|      | Test file quality      |                                                                                   |
|      |                        | Submit data Country submissions                                                   |

#### 2. Click on the row with the NTS in the 'Under authorisation' status

| 0      | European<br>Commissio | ALURES                        |                                     |                |                 |                                |                | <b>2</b> 0 -         | 🌐 EN 👻                             | 🕞 Logout                             |
|--------|-----------------------|-------------------------------|-------------------------------------|----------------|-----------------|--------------------------------|----------------|----------------------|------------------------------------|--------------------------------------|
| Home   | Submissions 👻         | Organisations 👻               |                                     |                |                 |                                |                | Co<br>Competent Auth | mpetent Autho<br>prity for Project | <b>rity Belgium</b><br>Authorisation |
| LIST   | OF SUBMISS            | SIONS                         |                                     |                |                 |                                |                |                      |                                    |                                      |
| Locati | on:                   |                               | Submitted by:                       |                | NTS Identifier: |                                | Project title: |                      |                                    |                                      |
| All    |                       | ~                             |                                     |                |                 |                                |                |                      |                                    |                                      |
| Status |                       |                               | Form type:                          |                |                 |                                |                |                      |                                    |                                      |
| UNI    | DER_AUTHORISATION     | N ~                           | All                                 | ~              |                 |                                |                |                      |                                    |                                      |
|        |                       |                               |                                     |                |                 |                                |                |                      |                                    |                                      |
| Show   | w 10 ~ entries        |                               |                                     |                |                 |                                |                | Search:              |                                    |                                      |
| fi     | Excel                 |                               |                                     |                |                 |                                |                |                      |                                    |                                      |
| Lo     | cation                | Submitted by                  |                                     | NTS Identifier |                 | Project title                  | Status         |                      | Form type                          |                                      |
| be     |                       | p/yt409gZ4o9aOFNqkfXhmOTSK1io | wOQzR6wPMPPIfAX7rgfNMA14F2kLczikZwE | NTS-BE-813842  |                 | test                           | UNDER_AU       | THORISATION          | alures_nts_form                    | n                                    |
| be     |                       | Competent Authority Belgium   |                                     | NTS-BE-794115  |                 | NTS ok with all data           | UNDER_AU       | ITHORISATION         | ALURES_NTS_E                       | XCEL                                 |
| be     |                       | Competent Authority Belgium   |                                     | NTS-BE-999717  |                 | NTS ok with all data           | UNDER_AU       | <b>ITHORISATION</b>  | ALURES_NTS_E                       | XCEL                                 |
| be     |                       | Competent Authority Belgium   |                                     | NTS-BE-704764  |                 | NTS ok withonly mandatory data | UNDER_AU       | <b>THORISATION</b>   | ALURES_NTS_E                       | XCEL                                 |
| be     |                       | Competent Authority Belgium   |                                     | NTS-BE-665261  |                 | NTS ok with all data           | UNDER_AU       | ITHORISATION         | ALURES_NTS_E                       | XCEL                                 |
|        |                       |                               |                                     |                |                 |                                |                |                      |                                    |                                      |

#### 3. Click 'Publish'

| European<br>Commission ALURES           |                                                   |                                                         |        | 20 -                       | ⊕ EN 👻                 |
|-----------------------------------------|---------------------------------------------------|---------------------------------------------------------|--------|----------------------------|------------------------|
| e Submissions 👻 Organisations 👻         |                                                   |                                                         |        | Comp<br>Competent Authorit | etent Au<br>y for Proj |
| BMISSION DETAILS                        |                                                   |                                                         |        |                            |                        |
| Details Attachment   Comments  His      | tory                                              |                                                         | ? Help | Actions:                   |                        |
| Organisation:*                          | NTS Identifier:                                   | Submission status:                                      |        | Reques                     | t modifica             |
| Competent Authority Belgium - Belgium * | NTS-BE-794115                                     | UNDER_AUTHORISATION                                     |        |                            | UBLISH                 |
| fain file                               | 02 Oct 2020 14:30 by User1 User1                  |                                                         |        |                            | UPDATE                 |
| VTS_ok_all_data.xlsx (Rev. 1)           | (Competent Authority for Project Authorisation in | Validation report ( <mark>0 errors</mark> , 0 warnings) |        |                            | DELETE                 |
|                                         | competent Autionty beiglum )                      |                                                         |        |                            | Back                   |
| Upload new revision                     |                                                   |                                                         |        |                            |                        |

In order to publish the NTS, the excel file must not contain any error. In case of errors, upload corrected file by using the 'Upload new revision' button or request modification from the CAPE.

Once the CAPA approves the NTS, the system assigns it the status 'Published'.

**Published NTS cannot be modified** anymore without creating and publishing an amendment (new version of the NTS).

#### 24.Add comments

Any user who has access to particular NTS project can add comment which will be visible to other participants involved in the NTS project processing.

Comments can be useful to provide reasons, justifications or directions. For example, in a case of requesting modification from another participant or reassigning a project to another competent authority.

| 1. | Click | 'Add | comments' | in the | 'Comments' | tab of the | e NTS | project | submission | details |
|----|-------|------|-----------|--------|------------|------------|-------|---------|------------|---------|
|    |       |      |           |        |            |            |       |         |            |         |

| European<br>Commission ALURES                                                                                                    |               |                 |                             |
|----------------------------------------------------------------------------------------------------|---------------|-----------------|-----------------------------|
| Home Submissions   Organisations                                                                                                    |               |                 | C                           |
| SUBMISSION DETAILS                                                                                                    |               |                 |                             |
| Details Attachment o Comments o History                                                                                                    |               |                 | ? Help                      |
| Add comment                                                                                                    |               |                 |                             |
|                                                                                                    |               |                 |                             |
| Current version: 5.31.202102171336 (b45325f)Version date: 2021-02-17 13:40:15                                                                  |               |                 |                             |
|                                                                                                    |               |                 |                             |
| 2. Fill in the comment and click 'Save'                                                                                                    |               |                 |                             |
| European<br>Commission ALURES                                                                                                    | <u>2</u> 0 -  | 🕀 EN 👻          | 🕒 Logout                    |
| Home Submissions + Organisations +                                                                                                    | Competent Aut | nority for Proj | CA France<br>ect Evaluation |
| ADD NEW COMMENT                                                                                                    |               |                 |                             |
| Comments Visible to all submission viewers                                                                                                    | Actions       |                 |                             |
| ■ 1 目 時 第 第 第 第 第 第 第 第 第 第 1 0 0 0 0 0 0 0 0 0                                                                                                | Actions.      | ~               |                             |
| Please double check the numbers in expected harms which are guite high.<br>Reasons for the planned fate of the animats are not clearly stated. |               | Cancel          |                             |
|                                                                                                    |               |                 |                             |
|                                                                                                    |               |                 |                             |

#### **25. Request modification of the NTS**

As long as the NTS is in either 'Under evaluation' or 'Under authorisation' status, CAPE or CAPA can request modification from the previous process participant.

- ➔ For the NTS submission in the status 'Under authorisation', CAPA can request modification from CAPE.
- → For the NTS submission in the status 'Under evaluation', CAPE can request modification from the Project Applicant. This option is available only for NTS web form, and it makes sense only if Project Applicant is registered in DECLARE, and is the 'owner' of the NTS. Ownership of the NTS is visible in the 'Organisation' field:

| Commission ALURES                |               |                                                                                 |                                          |  |  |  |
|----------------------------------|---------------|---------------------------------------------------------------------------------|------------------------------------------|--|--|--|
| tome Submissions * Organisa      | itions 👻      |                                                                                 |                                          |  |  |  |
| UBMISSION DETAILS                |               |                                                                                 |                                          |  |  |  |
| Details Attachment • Comr        | ments o Histo | ny                                                                              |                                          |  |  |  |
| Organisation:*                   |               | NTS Identifier:                                                                 | Submission status:                       |  |  |  |
| Competent Authority Belgium - Be | laium *       | NTS-BE-104506                                                                   | UNDER_EVALUATION                         |  |  |  |
| Main file                        |               | 08 Oct 2020 12:09 by User1 User1                                                |                                          |  |  |  |
| NTS_ok_with_only_mandatory_data. | xlsx (Rev. 1) | (Competent Authority for Project Evaluation in<br>Competent Authority Belgium ) | Validation report (0 errors, 0 warnings) |  |  |  |
|                                  |               |                                                                                 |                                          |  |  |  |

#### To request modification:

1. Add Comment or/and Attachment which explains what has to be checked or changed:

| European<br>Commission ALURES                                                                                                | 🍰 ▾ 🜐 EN ▾ 🕩 Logout                                                       |
|----------------------------------------------------------------------------------------------------|---------------------------------------------------------------------------|
| Home Submissions • Organisations •                                                                                           | Competent Authority Belgium<br>Competent Authority for Project Evaluation |
| Comment created                                                                                                    |                                                                           |
| SUBMISSION DETAILS                                                                                                    |                                                                           |
| Details Attachment a Comments 1 History ?Help                                                                                | Actions:                                                                  |
| 08 Oct 2020 12:51 Edit Delete                                                                                                | Request modification                                                      |
| Please check the number of rats in severe category                                                                           | APPROVE                                                                   |
| - User1 User1 - Competent Authonity for Project Evaluation, in Competent Authority Belgium Visible to all submission viewers | DELETE<br>Back                                                            |
| Add comment                                                                                                    |                                                                           |

#### 2. Click the 'Request modification'

| European<br>Commission ALURES                                                                                                    |             | 🛃 🔻 🌐 EN 👻 🚱 Logout                                                       |
|----------------------------------------------------------------------------------------------------|-------------|---------------------------------------------------------------------------|
| Home Submissions • Organisations •                                                                                                    |             | Competent Authority Belgium<br>Competent Authority for Project Evaluation |
| Comment created                                                                                                    |             |                                                                           |
| SUBMISSION DETAILS                                                                                                    |             |                                                                           |
| Details Attachment o Comments 1 History                                                                                                    | ? Help      | Actions:                                                                  |
| 08 Oct 2020 12:51                                                                                                    | Edit Delete | Request modification                                                      |
| Please check the number of rats in severe category<br>— User1 User1 - Competent Authority for Project Evoluation, In Competent Authority Belgium Visible to all submission viewers |             | APPROVE<br>DELETE<br>Back                                                 |
| Add comment                                                                                                    |             |                                                                           |

The system will automatically change the status of the NTS:

- 'Under evaluation' -> 'Draft'
- 'Under authorisation' -> 'Under evaluation'

#### 26. Reassign NTS to another competent authority

Competent authority members can reassign NTS to another competent authority in the same country.

Reassignment does not change the status of the NTS.

CAPE member of the currently assigned competent authority can reassign NTS in the state 'Under evaluation' to another competent authority. NTS in the state 'Under evaluation' can be reassigned to any other competent authority in the country with at least one member who has 'CAPE' role.

1. Click 'Reassign project'

| Home Submissions - Organisations -    |       |                 |                      |                          |                     |                    |   |        | Cor | Competent Authority Belgium<br>mpetent Authority for Project Evaluation |
|---------------------------------------|-------|-----------------|----------------------|--------------------------|---------------------|--------------------|---|--------|-----|-------------------------------------------------------------------------|
| SUBMISSION DETAILS                    |       |                 |                      |                          |                     |                    |   |        |     |                                                                         |
| Details Attachment   Comments         | Histo | ory             |                      |                          |                     |                    |   | ? Help | [   | Actions:                                                                |
| Organisation:                         |       | NTS Identifier: |                      | NTS Version:             |                     | Submission status: |   |        |     | Approve                                                                 |
| Competent Authority Belgium - Belgium |       | NTS-BE-979006   |                      | 1                        |                     | Under evaluation   |   |        |     | Reassign project                                                        |
| Non-technical project summary         |       |                 | Please choose the co | mpetent authority for pr | oject evaluation to | whom you want >    |   |        |     | Edit                                                                    |
| Project Title*                        |       |                 | to reassign          |                          |                     |                    |   |        |     | Delete                                                                  |
| test Li FR                            |       |                 |                      |                          |                     | 0-                 | 1 |        |     | Back                                                                    |
| Countra*                              |       |                 | L                    |                          |                     |                    | J |        | L   |                                                                         |
| Belaium                               |       |                 | Close                | Submit                   |                     |                    |   | ~      |     |                                                                         |

2. Choose a new competent authority for project evaluation

CAPA member of the currently assigned competent authority can reassign NTS in the state 'Under authorisation' to another competent authority. NTS in the state 'Under authorisation' can be reassigned to any other competent authority in the country with at least one member who has 'CAPA' role.

1. Click 'Reassign project'

| SUBMISSION DET                          | AILS                                                                                         |                        |
|-----------------------------------------|----------------------------------------------------------------------------------------------|------------------------|
| Details Attachment 0                    | Comments 0 History ?Help                                                                     | Actions:               |
| Organisation:<br>Competent Authority Be | Please choose the competent authority for project authorisation to whom you want to reassign | X Request modification |
| Main file                               |                                                                                              | Reassign project       |
| NTS_ok_all_data-ft.xlsx (R              |                                                                                              | Publish                |
| 1)                                      | Close                                                                                        | Delete                 |
|                                         | Belgium )                                                                                    | Upload new<br>revision |
| Non-technical proje                     | ct summary                                                                                   | Back                   |
| Project Title:*                         |                                                                                              |                        |

2. Choose a new competent authority for project authorisation

#### 27. Amend NTS - create a new version of already published NTS

In case the NTS is created using an NTS form, a new version can be created with data pre-filled from the latest published NTS version of the project.

In case the NTS is created using an excel upload, an excel file with amended data has to be uploaded. Please note that excel **field 'NTS identifier' must be filled-in with correct NTS identifier**.

- a) Amend NTS created with NTS form
  - 1. On the submissions list, click the row with the latest published version of the NTS to be amended

| Europe              | an ALURES                                |                |             |                          |              | 🛓 👻 🌐 EN 👻 🚱 Logour                                                     |
|---------------------|------------------------------------------|----------------|-------------|--------------------------|--------------|-------------------------------------------------------------------------|
| Home Submissions    | Organisations      T                     |                |             |                          | Con          | Competent Authority Belgiu<br>npetent Authority for Project Authorisati |
| LIST OF SUBM        | ISSIONS                                  |                |             |                          |              |                                                                         |
| Location:           |                                          | Submitted by:  |             | NTS identifier:          | NTS version: |                                                                         |
| All                 | ~                                        |                |             | NTS-BE-284842            |              |                                                                         |
| Project title:      |                                          | Status:        |             | Form type:               |              |                                                                         |
|                     |                                          | Published      | ~           | All                      | ~            |                                                                         |
|                     |                                          |                |             |                          |              |                                                                         |
| Show 10 v ent       | ries                                     |                |             |                          |              | Search:                                                                 |
| Clear Excel         |                                          |                |             |                          |              |                                                                         |
| Location            | Submitted by                             | NTS identifier | NTS version | Project title            | Status       | Form type                                                               |
| be                  | Competent Authority Belgium              | NTS-BE-284842  | 1           | afdaf                    | Published    | Non-technical project<br>summary Form                                   |
| be                  | Competent Authority Belgium              | NTS-BE-284842  | 2           | afdaf2                   | Published    | Non-technical project<br>summary Form                                   |
| be                  | Competent Authority Belgium              | NTS-BE-284842  | 3           | afdaf2 darko new version | Published    | Non-technical project<br>summary Form                                   |
| Showing 1 to 3 of 3 | entries (filtered from 46 total entries) |                |             |                          |              | Previous 1 Next                                                         |

#### 2. Click 'Amend (new version)

| SUBMISSION DETAILS                    |                 |              |                    |                 |
|---------------------------------------|-----------------|--------------|--------------------|-----------------|
| Details Attachment   Comments         | History         |              |                    | ? Help Actions: |
| Organisation:                         | NTS Identifier: | NTS Version: | Submission status: |                 |
| Competent Authority Belgium - Belgium | NTS-BE-284842   | 3            | Published          | Back            |
| Non-technical project summary         |                 |              |                    |                 |

#### 3. Amend the data on the pre-filled form and click 'Submit'

| CREATE NEW SUBMISSION                                |                             |                 |              |          |
|------------------------------------------------------|-----------------------------|-----------------|--------------|----------|
| You are linking a new submission with an existing of | ne with EC ID: {0}          |                 |              | Actions  |
| Form type:*                                          | Organisation:*              | NTS Identifier: | NTS Version: | Actions. |
| Non-technical project summary Form                   | Competent Authority Belgium | NTS-BE-284842   | 0            | Submit   |
|                                                      |                             |                 |              | Cancel   |
| Non-technical project summary                        |                             |                 |              |          |
| Project Title:*                                      |                             |                 |              |          |
| title corrected                                      |                             |                 |              |          |
| Country:*                                            |                             |                 |              |          |
| Belgium                                              |                             |                 |              | ~        |
| Language:*                                           |                             |                 |              |          |
| en                                                   |                             |                 |              | ~        |
| ELL Submission*                                      |                             |                 |              |          |

# 4. A new version of the NTS is created with the same NTS identifier and incremented version number

| Home     | Submissions   Organisations      |                 |              |                     | ¢      | Competent Authority Be<br>Competent Authority for Project Author |
|----------|----------------------------------|-----------------|--------------|---------------------|--------|------------------------------------------------------------------|
| Subm     | ission uploaded                  |                 |              |                     |        |                                                                  |
| SUBMI    | SSION DETAILS                    |                 |              |                     |        |                                                                  |
| Details  | Attachment o Comments o His      | tory            |              |                     | ? Help | Actions:                                                         |
| Organisa | ation:                           | NTS Identifier: | NTS Version: | Submission status:  |        | Request modification                                             |
| Compe    | tent Authority Belgium - Belgium | NTS-BE-284842   | 4            | Under authorisation |        | Reassign project                                                 |
| Non-te   | echnical project summary         |                 |              |                     |        | Publish                                                          |
| Proje    | rt Title*                        |                 |              |                     |        | Edit                                                             |
| titla    | corrected                        |                 |              |                     |        | Delete                                                           |
| uue      | Conected                         |                 |              |                     |        | Back                                                             |

The chain of different versions is shown at the bottom of the NTS form.

| EPLACEN   | IENT     | CHAIN FOR SUBMISSION          |
|-----------|----------|-------------------------------|
|           |          | 74500                         |
| Published | <b>→</b> | / 1500<br>Under authorisation |
|           |          |                               |

#### b) Amend NTS created with NTS excel upload

1. On the submissions list, click the row with the latest published version of the NTS to be amended

| European<br>Commission                     | ALURES                              |                |             |                                |              | 🍰 👻 🌐 EN 👻 🚱 Logout                                            |
|--------------------------------------------|-------------------------------------|----------------|-------------|--------------------------------|--------------|----------------------------------------------------------------|
| Home Submissions -                         | Organisations 👻                     |                |             |                                |              | TEST CA Susann<br>Competent Authority for Project Authorisatio |
| LIST OF SUBMISS                            | IONS                                |                |             |                                |              |                                                                |
| Location:                                  |                                     | Submitted by:  |             | NTS identifier:                | NTS version: |                                                                |
| All                                        | ~                                   |                |             | NTS-CY-163981                  |              |                                                                |
| Project title:                             |                                     | Status:        |             | Form type:                     |              |                                                                |
|                                            |                                     | All            | ~           | All                            | ÷            |                                                                |
| Show 10 ventries<br>Clear<br>filters Excel |                                     |                |             |                                |              | Search:                                                        |
| Location                                   | Submitted by                        | NTS identifier | NTS version | 11 Project title               | Status       | Form type                                                      |
| cy                                         | TEST CA Susanna                     | NTS-CY-163981  | 1           | NTS ok withonly mandatory data | Published    | Non-technical project<br>summary Excel                         |
| cy                                         | TEST CA Susanna                     | NTS-CY-163981  | 2           | NTS ok withonly mandatory data | Published    | Non-technical project<br>summary Excel                         |
| Showing 1 to 2 of 2 entrie                 | is (filtered from 25 total entries) |                |             |                                |              | Previous 1 Next                                                |

## 2. Click 'Amend (new version)'

| Home Submissions • Organisations •                                |                                                                                                 |                                          |                    |        | TEST CA Susanna<br>Competent Authority for Project Authorisation |
|-------------------------------------------------------------------|-------------------------------------------------------------------------------------------------|------------------------------------------|--------------------|--------|------------------------------------------------------------------|
| SUBMISSION DETAILS                                                |                                                                                                 |                                          |                    |        |                                                                  |
| Details Attachment   Comments   History                           |                                                                                                 |                                          |                    | ? Help | Actions:                                                         |
| Organisation:                                                     | NTS Identifier:                                                                                 | NTS Version:                             | Submission status: |        | Amend (new version)                                              |
| TEST CA Susanna - Cyprus                                          | NTS-CY-163981                                                                                   | 2                                        | Published          |        | Back                                                             |
| Main file<br>NTS ok with only mandatory data CY - Copy.xlsx (Rev. | 23 Dec 2020 12:47 by Darko MARIJANCIC<br>(Competent Authority for Proiect Authorisation in TEST | Validation report (0 errors. 0 warnings) |                    |        |                                                                  |

3. Upload an excel file with amended data and click 'Submit'

| European<br>Commission ALURES                            |                 |                                                                                                    |                                                         | 🍰 👻 🌐 EN 👻 😂 Logout                                              |
|----------------------------------------------------------|-----------------|----------------------------------------------------------------------------------------------------|---------------------------------------------------------|------------------------------------------------------------------|
| Home Submissions • Organisations •                       |                 |                                                                                                    |                                                         | TEST CA Susanna<br>Competent Authority for Project Authorisation |
| CREATE NEW SUBMISSION                                    |                 |                                                                                                    |                                                         |                                                                  |
| You are linking a new submission with an existing one wi | ith EC ID: (0)  |                                                                                                    |                                                         | A ==1 = = = =                                                    |
| Form type:*                                              | Organisation.*  | NTS Identifier:                                                                                               | NTS Version:                                            | Actions:                                                         |
| Non-technical project summary Excel                      | TEST CA Susanna | NTS-CY-163981                                                                                                 | 0                                                       | Submit                                                           |
| Main file (visx and xis): *                              |                 |                                                                                                    |                                                         | Cancel                                                           |
| Add file Main file Browse                                |                 |                                                                                                    |                                                         |                                                                  |
|                                                          |                 | Current version: 5.30.202101220856 (2a90349)Version di<br>Top I Contact I European Commission I Environment I | tte: 2021-01-22 08:59:28<br>Declare I Privacy statement |                                                                  |

4. A new version of the NTS is created with the same NTS identifier and incremented version number

| European<br>Commission ALURES                        |                                                        |                                          |                     |        | 20 -              | ⊕ EN ▼<br>TES  | G Logout      |
|------------------------------------------------------|--------------------------------------------------------|------------------------------------------|---------------------|--------|-------------------|----------------|---------------|
| SUBMISSION DETAILS                                   |                                                        |                                          |                     |        | Competent Authori | ty for Project | Authorisation |
| Details Attachment o Comments o History              |                                                        |                                          | 1                   | P Help | Actions:          |                |               |
| Organisation:                                        | NTS Identifier:                                        | NTS Version:                             | Submission status:  |        | Request           | modification   |               |
| TEST CA Susanna - Cyprus                             | NTS-CY-163981                                          | 3                                        | Under authorisation |        | Reassi            | an project     |               |
| Main file                                            | 22 Jan 2021 14:31 by Darko MARIJANCIC                  |                                          |                     |        | p                 | ublish         |               |
| NTS_ok_with_only_mandatory_data_CY - Copy.alsx (Rev. | (Competent Authority for Project Authorisation in TEST | Validation report (0 errors, 0 warnings) |                     |        |                   | elete          |               |
| 2)                                                   | CA Susanna )                                           |                                          |                     |        | Upload            |                |               |
| Non-technical project summary                        |                                                        |                                          |                     |        |                   |                |               |
| Project Title:*                                      |                                                        |                                          |                     |        |                   |                |               |
| NTS ok withonly mandatory data 2                     |                                                        |                                          |                     |        |                   |                |               |

#### 28. Retrospective Assessment (RA) overview

The following scenarios are supported:

- 1. RA is created and published for the NTS project which does not exist in DECLARE application
- 2. RA is created and published for the NTS project which is published in DECLARE application

RA can be created an published only by a user who has '**Competent Authority for Retrospective Assessment**' (CARA) role in DECLARE and can be realised by using an **RA web form**, **RA excel upload** or **RA web service**.

**Member State Administrator** is responsible for adding a user(s) with CARA role to one or more Competent Authority organisations in his/her country.

#### 29. Create an RA for the NTS project which does not exist in DECLARE

To create a Retrospective Assessment for the NTS project which does not exist in DECLARE, field 'NTS identifier' must be filled-in with 0000 and the value in the field 'NTS national identifier' must be provided.

1. Make sure you are logged-in with 'CARA' role

| TESTING ENVIRONMENT |                               |                              |                                |
|---------------------|-------------------------------|------------------------------|--------------------------------|
|                     | <b>≜</b> ☆ ▼                  | 🏶 EN 🔻                       | 🕩 Logout                       |
|                     | Com<br>Competent Authority fo | petent Auth<br>r Retrospecti | ority Belgium<br>ve Assessment |

2. Click 'Submit data' on the 'Submissions' menu

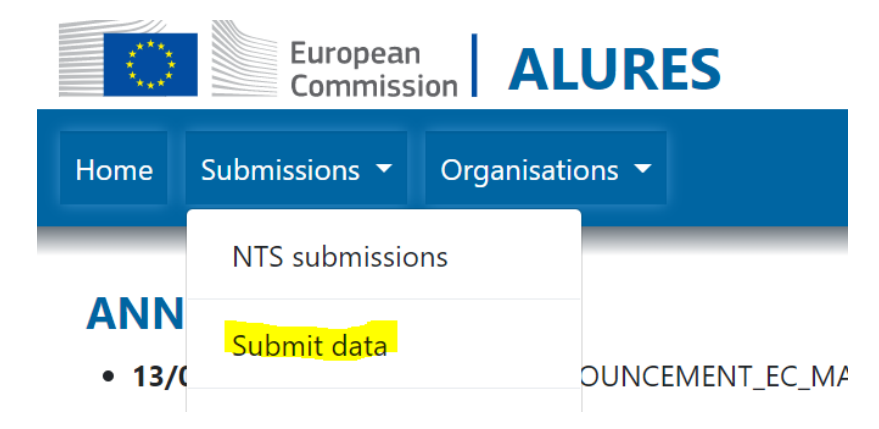

3. Choose either 'Retrospective assessment Excel' or 'Retrospective assessment Form' form type and select your organisation

#### **CREATE NEW SUBMISSION**

| You can upload your data using this page |                              |  |  |  |  |
|------------------------------------------|------------------------------|--|--|--|--|
| Form type: <b>*</b>                      | Organisation:*               |  |  |  |  |
| Please choose ~                          | Competent Authority Belc 🗸 🗸 |  |  |  |  |
| Please choose                            |                              |  |  |  |  |
| Retrospective assessment Form            |                              |  |  |  |  |
| Retrospective assessment Excel           |                              |  |  |  |  |

4. Fill-in the form or upload excel file and click 'Save'

| CREATE NEW SUBMISSION                    |                             |              |                              |          |  |  |  |  |
|------------------------------------------|-----------------------------|--------------|------------------------------|----------|--|--|--|--|
| You can upload your data using this page |                             |              |                              |          |  |  |  |  |
| Form type:*                              | Organisation:*              | NTS Version: | Main file (xlsx and xls) : * | Actions: |  |  |  |  |
| Retrospective assessment 💙               | Competent Authority Belgi 👻 | 0            | Add file RA_BE_v Browse      | Save     |  |  |  |  |
|                                          |                             |              | x                            | Cancel   |  |  |  |  |

If there are no errors, RA will be saved in 'Draft' state and green message 'Submission uploaded' will be shown on the screen.

| Home Submissions - Orga                     | inisations 🔻                                                                                                    |                                             | Competer           | <b>Co</b><br>nt Authority | mpetent Authority Belgium<br>for Retrospective Assessmen |
|---------------------------------------------|----------------------------------------------------------------------------------------------------|---------------------------------------------|--------------------|---------------------------|----------------------------------------------------------|
| Submission uploaded                         |                                                                                                    |                                             |                    |                           |                                                          |
| Details Attachment 0 C                      | omments o History                                                                                                    |                                             |                    | ? Help                    | Actions:                                                 |
| Organisation:<br>Competent Authority Belgiu | RA Identifier:<br>RA-BE-622819                                                                                                    | RA Version:                                 | Submission status: |                           | Delete                                                   |
| Main file<br>RA_BE_valid_1.xlsx (Rev. 1)    | 13 Jul 2021 16:56 by User1<br>User1<br>(Competent Authority for<br>Retrospective Assessment in<br>Competent Authority Belgium<br>) | Validation report (0 errors, 0<br>warnings) |                    |                           | Preview project<br>Upload new<br>revision<br>Back        |

As long as the Retrospective Assessment is in a 'Draft' state, new revision of excel file can be uploaded or, in a case of a web form, RA form can be edited.

#### 30. Create an RA for the NTS project which is published in DECLARE

To create a Retrospective Assessment for a project which is published in DECLARE, you can use RA web form, Excel file upload or a Webservice.

Retrospective Assessment can be created **only for the latest published version of the NTS project**.

## A) RA excel upload for the NTS project which is published in DECLARE

- 1) Make sure that 'NTS identifier' field in the RA excel file is filled-in with correct NTS project identifier
- 2) Click 'Submit data' on the 'Submissions' menu

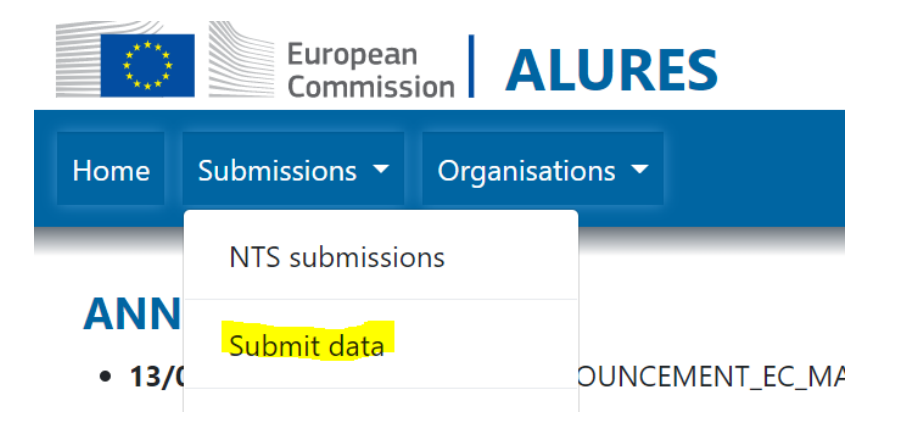

3) Choose 'Retrospective assessment Excel' form type and select your organisation

# **CREATE NEW SUBMISSION**

| You can upload your data us | ing th | is page                                  |  |  |
|-----------------------------|--------|------------------------------------------|--|--|
| Form type: <b>*</b>         |        | Organisation:*                           |  |  |
| Please choose 🗸 🗸           |        | Competent Authority Belgi 🝷              |  |  |
| Please choose               |        |                                          |  |  |
| Retrospective assessment    | Form   |                                          |  |  |
| Retrospective assessment    | Excel  | Current version: 5.44.202107131045 (092  |  |  |
|                             | Ton    | Contact   European Commission   Environm |  |  |

#### 4) Upload excel file and click 'Save'

| Home       Submissions       Organisations       Competent Authority Belgiu<br>Competent Authority for Retrospective Assessme         CREATE NEW SUBMISSION       You can upload your data using this page       Actions:         Form type:*       Organisation:*       NTS Version:       Main file (klsx and xk):* | European<br>Commission            | ALURES                    |              | -                            | 🗴 🕈 🌐 EN 👻 🕞 Logout                                              |
|----------------------------------------------------------------------------------------------------|-----------------------------------|---------------------------|--------------|------------------------------|------------------------------------------------------------------|
| CREATE NEW SUBMISSION         You can upload your data using this page         Form type:*       Organisation:*         NTS Version:       Main file (xlsx and xls):*                                                                                                    | Home Submissions - Orga           | nisations 🔻               |              | Competent Autho              | Competent Authority Belgium<br>rity for Retrospective Assessment |
| You can upload your data using this page Form type:* Organisation:* NTS Version: Main file (xtsx and xts):* Actions:                                                                                                    | CREATE NEW SUBMIS                 | SION                      |              |                              |                                                                  |
| Form type:* Organisation:* NTS Version: Main file (xlsx and xls):*                                                                                                    | You can upload your data using th | is page                   |              |                              |                                                                  |
|                                                                                                    | Form type:*                       | Organisation:*            | NTS Version: | Main file (xlsx and xls) : * | Actions:                                                         |
| Retrospective assessment 👻 Competent Authority Belgi * 0 Add file RA_BE_v Browse Save                                                                                                    | Retrospective assessment ~        | Competent Authority Belgi | 0            | Add file RA_BE_v Browse      | Save                                                             |
| X Cancel                                                                                                    |                                   |                           |              | X                            | Cancel                                                           |

## B) RA web form for the NTS project which is published in DECLARE

1) Click 'NTS submissions' on the 'Submissions' menu

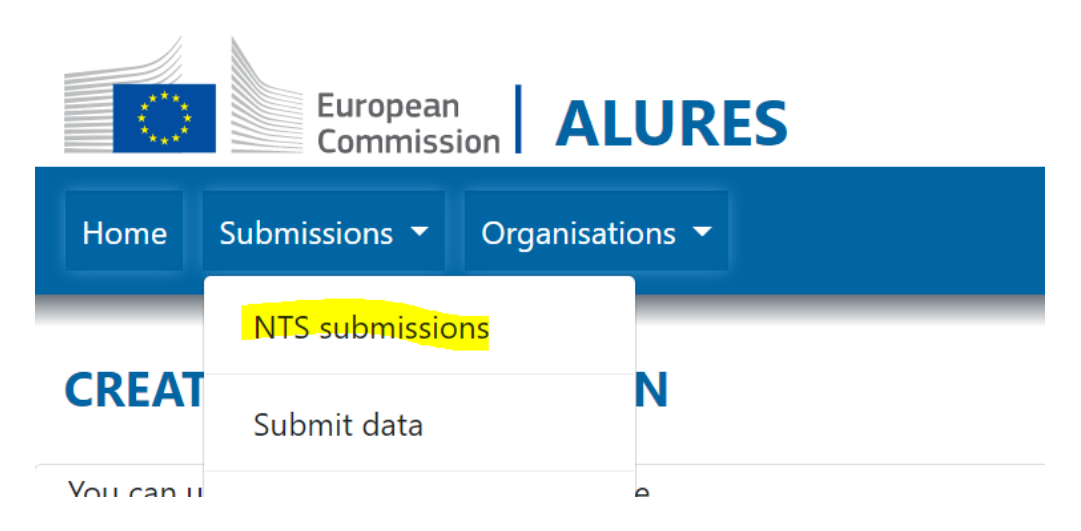

2) Fill-in search criteria (for example, enter the NTS project identifier you are looking for) and click 'Search'

LIST OF SUBMISSIONS

| Location Code:              |   | Submitted by:              |   | Identifier:    |   | Version:        |
|-----------------------------|---|----------------------------|---|----------------|---|-----------------|
| All                         | ~ |                            |   | NTS-BE-999989  |   |                 |
| Title of the project:       |   | Status:                    |   | Form type:     |   | Assigned for ev |
|                             |   | All                        | ~ | All            | ~ | All             |
| Assigned for authorisation: |   | Purpose(s) of the project: |   | Species:       |   | Keyword:        |
| All                         | ~ | All                        | ~ | All            | ~ |                 |
| Year of publication:        |   | Language:                  |   | EU Submission: |   |                 |
| All                         | ~ | All                        | ~ | All            | ~ |                 |
| Clear                       |   | South                      |   |                |   |                 |

#### 3) Click on the row with the NTS project

| Cle              | ear                 | Search           |                   |           |                              |        |           |                          |
|------------------|---------------------|------------------|-------------------|-----------|------------------------------|--------|-----------|--------------------------|
| Show 10 N        | ✓ entries           |                  |                   |           |                              |        |           |                          |
| Location<br>Code | Submitted by        | 11               | Identifier        | Version 1 | Title of the project         |        | Status 斗  | Status<br>change<br>date |
| Belgium          | FTEST_ALURES_ORG_PA | _SUB_NTS_AMEND_1 | NTS-BE-<br>999989 | $L_1$     | FTEST_PROJECT_TITLE_NTS_PA_A | MEND_1 | Published | 13-07-<br>2021           |
|                  |                     |                  |                   |           |                              |        |           | _                        |

#### 4) On the NTS project details screen, click the 'Create Retrospective Assessment' button

| tome Submissions - Orga     | anisations 🔻                 |                   | Compe              | Competent Authority Belgi<br>tent Authority for Retrospective Assessm |
|-----------------------------|------------------------------|-------------------|--------------------|-----------------------------------------------------------------------|
| UBMISSION DETAILS           | S                            |                   |                    |                                                                       |
| Details Attachment o C      | Comments o History           |                   |                    | ? Help Actions:                                                       |
| Organisation:               | NTS Identifier:              | NTS Version:      | Submission status: | Create                                                                |
| FTEST_ALURES_ORG_PA_SUI     | NTS-BE-999989                | 1                 | Published          | Retrospective<br>Asssessment                                          |
| ASSIGNED COMPETENT AUTH     | HORITIES                     |                   |                    | Preview project                                                       |
| Assigned for evaluation:    | FTEST_ALURES_ORG_CAPE_SUB_NT | S_FORM_PA_AMEND_1 |                    | Back                                                                  |
| Assigned for authorisation: | FTEST_ALURES_ORG_CAPA_SUB_N1 | S_FORM_PA_AMEND_1 |                    |                                                                       |
|                             |                              |                   |                    |                                                                       |

5) RA form is partially pre-filled with data from the NTS project. Complete remaining mandatory fields and click 'Save'.

#### **CREATE NEW SUBMISSION**

| You are linking a new submission   | Actions:                    |  |                |
|------------------------------------|-----------------------------|--|----------------|
| Form type:*                        | Organisation:*              |  | Actions.       |
| NTS RA Form                        | Competent Authority Belgium |  | Save<br>Cancel |
| RESULT OF RETROSPECT               | IVE ASSESSMENT              |  |                |
| Title:*                            |                             |  |                |
| FTEST_PROJECT_TITLE_NTS_           | PA_AMEND_1                  |  |                |
| as per Non-technical Project Summa | ary                         |  |                |

Note that species from NTS project expected harms are copied into Retrospective Assessment actual harms, while numbers per severity categories are not copied. Numbers are all set to 0 and must be manually entered.

In a case that calculated total of actually used animals across all severity categories is still 0 after the RA is saved, non-blocking warning message is shown on the screen.

| ome Submissions 🕶 Orga                                       | nisations 🔻                                                       |                                                                         | Competent .                                  | Competent Authority Bel<br>Authority for Retrospective Assess |
|--------------------------------------------------------------|-------------------------------------------------------------------|-------------------------------------------------------------------------|----------------------------------------------|---------------------------------------------------------------|
| Submission uploaded                                          |                                                                   |                                                                         |                                              |                                                               |
| BMISSION DETAILS                                             | ;                                                                 |                                                                         |                                              |                                                               |
| etails Attachment o C                                        | omments <b>o</b> History                                          |                                                                         |                                              | ? Help Actions:                                               |
| Organisation:                                                | RA Identifier:                                                    | RA Version:                                                             | Submission status:                           | Edit                                                          |
| Competent Authority Belgiu                                   | RA-BE-020556                                                      | 1                                                                       | Draft                                        | Delete                                                        |
|                                                              |                                                                   |                                                                         |                                              | Publish                                                       |
| LIGHT OF REINOSPECT                                          |                                                                   |                                                                         |                                              | Preview project                                               |
| Calculated total of actually<br>Calculated total of actually | v used Rats across all severity<br>v used Rabbits across all seve | y categories is 0. Please make su<br>erity categories is 0. Please make | re this is correct.<br>sure this is correct. | Back                                                          |
| Title:*                                                      |                                                                   |                                                                         |                                              |                                                               |

As long as the Retrospective Assessment is in a 'Draft' state, new revision of excel file can be uploaded or, in a case of a web form, RA form can be edited.

#### **31. Publish Retrospective Assessment**

You can publish an RA with 'Competent Authority for Retrospective Assessment' role.

1. Choose 'NTS submissions' from 'Submissions' menu

| ि       | European<br>Commission AL                          | URES 🛃 🗸 🌐 EN 🔻 🖨 Logout                                                         |
|---------|----------------------------------------------------|----------------------------------------------------------------------------------|
| Home    | Submissions - Organisatio                          | ns  Competent Authority Belgium Competent Authority for Retrospective Assessment |
|         | NTS submissions                                    |                                                                                  |
| Subn    | Submit data                                        |                                                                                  |
| SUBM    | Templates                                          |                                                                                  |
| Details | Submissions dashboard<br>Attacnment <b>0</b> Comme | nts ø History                                                                    |

2. Enter the search criteria (for example, fill-in RA identifier in the field 'Identifier') and click search

| Home Submissions -          | Organisatio | ns 🔻                       |   |                | Com | Competent Authority Belgiu<br>petent Authority for Retrospective Assessme |
|-----------------------------|-------------|----------------------------|---|----------------|-----|---------------------------------------------------------------------------|
| LIST OF SUBMISS             | IONS        |                            |   |                |     |                                                                           |
| Location Code:              |             | Submitted by:              |   | Identifier:    |     | Version:                                                                  |
| All                         | ~           |                            |   | RA-BE-020556   |     |                                                                           |
| Title of the project:       |             | Status:                    |   | Form type:     |     | Assigned for evaluation:                                                  |
|                             |             | All                        | ~ | All            | ~   | All ~                                                                     |
| Assigned for authorisation: |             | Purpose(s) of the project: |   | Species:       |     | Keyword:                                                                  |
| All                         | ~           | All                        | ~ | All            | ~   |                                                                           |
| Year of publication:        |             | Language:                  |   | EU Submission: |     |                                                                           |
| All                         | ~           | All                        | ~ | All            | ~   |                                                                           |
| Clear                       |             | Search                     |   |                |     |                                                                           |

3. Click on the row with the RA you want to publish

| Show 10          | <ul> <li>entries</li> </ul>       |                  |            |                                    |        |                          |                                     |                               |
|------------------|-----------------------------------|------------------|------------|------------------------------------|--------|--------------------------|-------------------------------------|-------------------------------|
| Location<br>Code | Submitted<br>by                   | Identifier 11    | Version 11 | Title of the project               | Status | Status<br>change<br>date | Form type 💷                         | Assigned<br>for<br>evaluation |
| Belgium          | Competent<br>Authority<br>Belgium | RA-BE-<br>020556 | 1          | FTEST_PROJECT_TITLE_NTS_PA_AMEND_1 | Draft  |                          | Retrospective<br>assessment<br>Form |                               |

4. Click 'Publish' button on the RA details screen

| European<br>Commission<br>Home Submissions + Orga | ALURES                         |                                 | Compe               | Content Authority | EN Construction Environment<br>Environment<br>Environment |
|---------------------------------------------------|--------------------------------|---------------------------------|---------------------|-------------------|----------------------------------------------------------------------------------------------------|
| Details Attachment 0 Co                           | omments o History              |                                 |                     | ? Help            | Actions:                                                                                                    |
| Organisation:                                     | RA Identifier:                 | RA Version:                     | Submission status:  |                   | Edit                                                                                                    |
| Competent Authority Belgiu                        | RA-BE-020556                   | 1                               | Draft               |                   | Delete                                                                                                    |
|                                                   |                                |                                 |                     |                   | Publish                                                                                                    |
| RESULT OF RETROSPECTI                             | IVE ASSESSIVIEINI              |                                 |                     |                   | Preview project                                                                                                    |
| Calculated total of actually                      | vused Rats across all severity | categories is 0. Please make su | re this is correct. |                   | Back                                                                                                    |

5. Confirm publishing of the RA

| Home Submissions - C                      | Organisations 👻                             | <b>Con</b><br>ompetent Authority fo | npetent Authority Belgium<br>or Retrospective Assessmen |
|-------------------------------------------|---------------------------------------------|-------------------------------------|---------------------------------------------------------|
| SUBMISSION DETA                           | Warning                                     | ×                                   |                                                         |
| Details Attachment o                      | Are you sure you want to publish this item? |                                     | Actions:                                                |
| Organisation:<br>Competent Authority Belg | Go back Proceed                             |                                     | Edit<br>Delete                                          |
| RESULT OF RETROSPE                        | CTIVE ASSESSMENT                            |                                     | Publish                                                 |
|                                           |                                             |                                     | Preview project                                         |

Note that, once the Retrospective Assessment is published, it will be publically available and you will not be able to 'un-publish' it. Make sure the RA data are correct and complete before you publish it.

#### 32. Amend RA - create a new version of already published RA

In case of the correction of the RA that is already published, a new version of the RA can be created with data pre-filled from the latest published RA version.

In case the RA is created using an excel upload, an excel file with amended data has to be uploaded. Please note that excel **field 'RA identifier' must be filled-in with correct RA identifier**.

- a) Amend an RA created with the RA form
  - 1. On the submissions list, click the row with the latest published version of the RA to be amended

| LIST OF SUBMISSIONS         |                            |                                      |                          |
|-----------------------------|----------------------------|--------------------------------------|--------------------------|
| Location Code:              | Submitted by:              | Identifier:                          | Version:                 |
| All                         |                            |                                      |                          |
| Title of the project:       | Status:                    | Form type:                           | Assigned for evaluation: |
|                             | All ~                      | Retrospective assessment Form $\sim$ | All 🗸                    |
| Assigned for authorisation: | Purpose(s) of the project: | Species:                             | Keyword:                 |
| All                         | All                        | All ~                                |                          |
| Year of publication:        | Language:                  | EU Submission:                       |                          |
| All                         | All ~                      | All ~                                |                          |
| Clear                       | Search                     |                                      |                          |
| Show 10 ~ entries           |                            |                                      |                          |
| Location Code               | nitted by                  | 11 Ider                              | ntifier 💷 Version 💷      |
| Belgium Comp                | petent Authority Belgium   | RA-                                  | BE-466306 4              |
| 🕒 Belgium Comp              | petent Authority Belgium   | RA-                                  | BE-466306 3              |

2. Click 'Amend (new version)

| European<br>Commission          | LURES                                   |                                        |                      | 💄o 👻 🌐 EN                                          | I 👻 🕒 Logout                            |
|---------------------------------|-----------------------------------------|----------------------------------------|----------------------|----------------------------------------------------|-----------------------------------------|
| Home Submissions - Organis      | ations 🔻                                |                                        |                      | <b>Competent</b><br>Competent Authority for Retros | Authority Belgium<br>pective Assessment |
| Submission status changed succe | essfully                                |                                        |                      |                                                    |                                         |
| SUBMISSION DETAILS              |                                         |                                        |                      |                                                    |                                         |
| Details Attachment o Com        | ments o History                         |                                        |                      | ? Help Actions:                                    |                                         |
| Organisation:                   | RA Identifier:                          | RA Version:                            | Submission status:   | Amend                                              | (new version)                           |
| Competent Authority Belgium -   | RA-BE-466306                            | 4                                      | Published            | Prev                                               | iew project                             |
| REPLACEMENT CHAIN               |                                         |                                        |                      |                                                    | Back                                    |
| RA-BE-466306 - 1 →              | RA-BE-466306 - 2 → RA-<br>Published Pub | BE-466306 - 3 → RA-Bi<br>lished Publis | E-466306 - 4<br>shed |                                                    |                                         |

3. Amend the data on the pre-filled form and click 'Save'

| REATE NEW SUBMISSION                 |                             |                |             |          |  |
|--------------------------------------|-----------------------------|----------------|-------------|----------|--|
| ou are linking a new submission with | Actional                    |                |             |          |  |
| Form type:*                          | Organisation.*              | RA Identifier: | RA Version: | Actions: |  |
| NTS RA Form                          | Competent Authority Belgium | RA-BE-466306   | 5           | Save     |  |
| Title:*                              | ad uk                       |                |             |          |  |
| as per Non-technical Project Summary |                             |                |             |          |  |
| Maximum length is 500 characters.    |                             |                |             |          |  |
| Country:*                            |                             |                |             |          |  |

4. A new version of the RA is created with the same RA identifier and incremented version number

| Home                   | Submissions 👻                                  | Organi              | sations 👻                     |                  |                       |           |     |                               |                    | Com                     | npetent Autho | Competent Authority Belgium<br>prity for Retrospective Assessmen |
|------------------------|------------------------------------------------|---------------------|-------------------------------|------------------|-----------------------|-----------|-----|-------------------------------|--------------------|-------------------------|---------------|------------------------------------------------------------------|
| Subn                   | nission uploaded                               |                     |                               |                  |                       |           |     |                               |                    |                         |               |                                                                  |
| <b>Details</b>         | Attachment o                                   | <b>TAILS</b><br>Cor | nments o Histo                | ory              |                       |           |     |                               |                    |                         | ? Help        | Actions:                                                         |
| Organis<br>Comp        | sation:<br>betent Authority Be                 | elgium -            | RA Identifier:<br>RA-BE-46630 | 0 <mark>6</mark> |                       | RA Versio | on: |                               | Submissie<br>Draft | on status:              |               | Edit<br>Delete                                                   |
| REPLAC<br>RA-E<br>Publ | <b>CEMENT CHAIN</b><br>BE-466306 - 1<br>lished | ÷                   | RA-BE-466306 - 2<br>Published | ÷                | RA-BE-46<br>Published | 6306 - 3  | ÷   | RA-BE-466306 - 4<br>Published | ÷                  | RA-BE-466306 -<br>Draft | 5             | Publish<br>Preview project<br>Back                               |
| DECIN                  |                                                | DECTIV              |                               | r                |                       |           |     |                               |                    |                         |               | L                                                                |

The chain of the different versions of the same RA is shown on the RA form details in the 'Replacement Chain' panel.

- b) Amend an RA created with an RA excel upload
  - 1. On the submissions list, click the row with the latest published version of the RA to be amended

| Location Code:                     | Submitted by:               | Identifier:                                                 | Version:                             |  |  |  |
|------------------------------------|-----------------------------|-------------------------------------------------------------|--------------------------------------|--|--|--|
| All                                |                             |                                                             |                                      |  |  |  |
| Title of the project:              | Status:                     | Form type:                                                  | Assigned for evaluation:             |  |  |  |
|                                    | All                         | Retrospective assessment Excel                              | All                                  |  |  |  |
| Assigned for authorisation:        | Purpose(s) of the project:  | Species:                                                    | Keyword:                             |  |  |  |
| All                                | All                         | All ~                                                       |                                      |  |  |  |
| Year of publication:               | Language:                   | EU Submission:                                              |                                      |  |  |  |
| All                                | All                         | All                                                         |                                      |  |  |  |
| Clear                              | Search                      |                                                             |                                      |  |  |  |
| Show 10 v entries                  |                             |                                                             |                                      |  |  |  |
| Belgium Competent Authority Belgiu | m RA-BE- 3 RA<br>561908 ref | valid 2 - with Published<br>erence to existing NTS<br>sject | Retrospective<br>assessment<br>Excel |  |  |  |

#### 2. Click 'Amend (new version)'

| European<br>Commission ALUI                                                | RES                                                                                                    |                                          |                    | Logout<br>Competent Authority Belgium            |
|----------------------------------------------------------------------------|----------------------------------------------------------------------------------------------------|------------------------------------------|--------------------|--------------------------------------------------|
|                                                                            |                                                                                                    |                                          |                    | Competent Authority for Retrospective Assessment |
| Details Attachment   Comments                                              | o History                                                                                                    |                                          |                    | ?Help Actions:                                   |
| Organisation:                                                              | RA Identifier:                                                                                                    | RA Version:                              | Submission status: |                                                  |
| Competent Authority Belgium - Belgi                                        | RA-BE-561908                                                                                                    | 3                                        | Published          | Preview project                                  |
| Main file<br>RA_BE_valid_3.xlsx (Rev. 1)                                   | 09 Jun 2021 15:14 by User1 User1<br>(Competent Authority for Retrospective<br>Assessment in Competent Authority<br>Belgium ) | Validation report (0 errors, 0 warnings) |                    | Back                                             |
| REPLACEMENT CHAIN           RA-BE-561908 - 1           Published   Publish | 561908 - 2 → RA-BE-561908 - 3<br>ed Published                                                                                |                                          |                    |                                                  |

3. Upload an excel file with amended data and click 'Save'

| European<br>Commission ALU                   | RES                                                  |                                                                                      |                                                    | 🍰 👻 🌐 EN 👻 🕞 Logout                                                  |
|----------------------------------------------|------------------------------------------------------|--------------------------------------------------------------------------------------|----------------------------------------------------|----------------------------------------------------------------------|
| Home Submissions - Organisations             | •                                                    |                                                                                      | Competent A                                        | Competent Authority Belgium<br>uthority for Retrospective Assessment |
| CREATE NEW SUBMISSION                        |                                                      |                                                                                      |                                                    |                                                                      |
| You are linking a new submission with an ex- | sisting one with EC ID: {0}                          |                                                                                      |                                                    | A -ti                                                                |
| Form type:*                                  | Organisation:*                                       | NTS Version:                                                                         | Main file (xts and xtsx) : *                       | Actions:                                                             |
| NTS RA Excel                                 | Competent Authority Belgium                          | 4                                                                                    | Add file RA_BE_valid_1.xlsx Browse                 | Save                                                                 |
|                                              |                                                      |                                                                                      |                                                    | Cancel                                                               |
|                                              |                                                      |                                                                                      |                                                    |                                                                      |
|                                              | Current version: 5.4<br>Top   Contact   European Com | 44.202107132026 (22f1a16)Version date: 20.<br>mission   Environment & Climate Action | 21-07-13 20:29:14<br>  Declare   Privacy statement |                                                                      |

A new version of the RA is created in a 'Draft' state with the same RA identifier and incremented version number.

Note that the excel field 'RA identifier' must be filled-in with the same RA identifier as in the previous RA version in order to successfully create a new RA version.

#### **33.Preview and print**

At any stage in the process, any user who has access to the NTS project or Retrospective Assessment can preview NTS project or Retrospective Assessment and save it as PDF or print it.

NTS preview shows all fields. Fields, which will not be visible on the public NTS site, contain 'Field will not be published.' remark.

To preview and print NTS project:

1. On the project details page, click 'Preview project'

| European<br>Commission                |                                  |              |                             |        | ♣ ▼                              |
|---------------------------------------|----------------------------------|--------------|-----------------------------|--------|----------------------------------|
| Home Submissions Organ                |                                  |              |                             |        | Project applicant Administrator  |
| Details Attachment   Co               | mments • History                 |              |                             | ? Help | Actions:                         |
| Organisation:<br>PA Belgium - Belgium | NTS Identifier:<br>NTS-BE-093448 | NTS Version: | Submission status:<br>Draft |        | Submit to Competent<br>Authority |
| NON-TECHNICAL PROJEC                  | T SUMMARY                        |              |                             |        | Edit<br>Delete                   |
| Title of the project:* adfs           |                                  |              |                             |        | Preview project<br>Back          |
| Country:*<br>Belgium                  |                                  |              |                             | ~      |                                  |

2. Click 'Print' to open an internet browser dialog with options to save a document as a PDF or send it directly to your printer. Options might slightly differ depending on the internet browser you are using.

| NON-TECHNICAL PROJECT SUMMARY | (=)Print      |
|-------------------------------|---------------|
| Title of the project          | adfs          |
| NTS Identifier                | NTS-BE-093448 |
| NTS version                   | 1             |
|                               |               |

#### 34. Email notifications

The DECLARE/ALURES system sends automatic email notifications upon important business events.

| Event                                                       | Recipients                                     |
|-------------------------------------------------------------|------------------------------------------------|
| New user added as a member of the organisation              | New user; Members of the organisation          |
| User removed as a member of the organisation                | Removed user; Members of the organisation      |
| New Project Applicant organisation is self-registered       | PA admins; Members of the Competent            |
| (initial status > PENDING)                                  | Authority organisation at the same location as |
|                                                             | a Project Applicant                            |
| Organisation is activated (status change > ACTIVE)          | Members of the organisation                    |
| Organisation is inactivated (status change > INACTIVE)      | Members of the organisation                    |
| NTS status change 'Draft' $\rightarrow$ 'Under evaluation'  | User who created NTS; User who initiated the   |
| (action Submit to CA)                                       | action; CAPE members of assigned CA            |
|                                                             | organisation                                   |
| NTS status change 'Under evaluation' $ ightarrow$ 'Under    | User who created NTS; User who initiated the   |
| authorisation' (action Approve)                             | action; CAPA members of assigned CA            |
|                                                             | organisation                                   |
| NTS status change 'Under evaluation' $ ightarrow$ 'Draft'   | User who created NTS; User who initiated the   |
| (action Request Modification from PA)                       | action                                         |
| NTS status change 'Under authorisation' $ ightarrow$        | User who created NTS; User who initiated the   |
| 'Published' (action Publish)                                | action                                         |
| NTS status change 'Under authorisation' $ ightarrow$ 'Under | User who created NTS; User who initiated the   |
| evaluation' (action Request Modification from CAPE)         | action; CAPE members of assigned CA            |
|                                                             | organisation                                   |
| NTS in status 'Under evaluation' reassigned to              | User who created NTS; User who initiated the   |
| another CA (action Reassign to CAPE)                        | action; CAPE members of newly assigned CA      |
|                                                             | organisation                                   |
| NTS in status 'Under authorisation' reassigned to           | User who created NTS; User who initiated the   |
| another CA (action Reassign to CAPA)                        | action; CAPA members of newly assigned CA      |
|                                                             | organisation                                   |

#### Important note

EC cannot guarantee automatically generated e-mail notifications delivery and **MS should not rely** exclusively on e-mail notifications, because some elements are out of our control: automatic e-mail may be blocked by receiver anti-virus/security rules or go to spam folder; e-mail may not reach recipient because of internet issue; server may have a temporary issue on e-mail sending or recipient mailbox's may be full.

#### 35. Useful links and contact info

- DECLARE/ALURES formal submission site: <u>https://webgate.ec.europa.eu/declare/</u>
- DECLARE/ALURES playground for training and testing purposes: https://webgate.acceptance.ec.europa.eu/declare/

- Document concerning DECLARE/ALURES are also stored in a restricted CIRCABC for National Contact Points under Directive 2010/63/EU at <u>https://circabc.europa.eu</u>
  - Select: Directive 2010/63/EU National Contact Points
  - See: Library > DECLARE\_ALURES
- Functional mailbox for any technical questions and/or problems: ENV-DECLARE-ALURES@ec.europa.eu